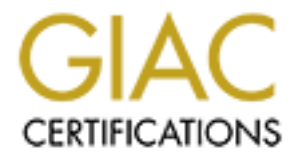

# **Global Information Assurance Certification Paper**

# Copyright SANS Institute Author Retains Full Rights

This paper is taken from the GIAC directory of certified professionals. Reposting is not permited without express written permission.

# GIAC Certified Firewall Analyst Practical (GCFW) Chris Hayden, GSEC, GCIA

September 24, 2002

Version 1.8

## **Table of Contents**

| TABLE OF CONTENTS                                                                                                    | <i>L</i>                                                                                                    |
|----------------------------------------------------------------------------------------------------|----------------------------------------------------------------------------------------------------|
| TABLE OF FIGURES                                                                                                    | 4                                                                                                    |
| ABSTRACT                                                                                                    | 5                                                                                                    |
| INTRODUCTION                                                                                                    |                                                                                                    |
| OPERATIONAL REQUIREMENTS                                                                                                    | 6                                                                                                    |
| Customers                                                                                                    | 6                                                                                                    |
| Suppliers                                                                                                    | 6                                                                                                    |
| Partners                                                                                                    | 6                                                                                                    |
| GIAC Employees                                                                                                    |                                                                                                    |
| GIAC's Mobile Workforce                                                                                                    |                                                                                                    |
| Design Guidelines                                                                                                    |                                                                                                    |
| NETWORK LAYOUT                                                                                                    |                                                                                                    |
| Cisco 3620 Border Router                                                                                                    |                                                                                                    |
| Cisco Concentrator 3030                                                                                                    | 9                                                                                                    |
| Checkpoint Firewall                                                                                                    |                                                                                                    |
| NIDS 0                                                                                                    |                                                                                                    |
| NIDS 1                                                                                                    |                                                                                                    |
| NIDS 2                                                                                                    |                                                                                                    |
| Netfilter Firewall                                                                                                    |                                                                                                    |
| Outbound Web Proxy                                                                                                    |                                                                                                    |
| SMTP Gateway                                                                                                    |                                                                                                    |
| Syslog 0                                                                                                    |                                                                                                    |
| Syslog 1                                                                                                    |                                                                                                    |
|                                                                                                    |                                                                                                    |
| WWW Reverse Proxy                                                                                                    |                                                                                                    |
| ŴWŴ Reverse Proxy<br>WWW Server                                                                                                    |                                                                                                    |
| ŴWŴ Reverse Proxy<br>WWW Server<br>ASSIGNMENT #2 – SECURITY POLICY AND TUTORIAL                                                                                                    |                                                                                                    |
| ŴWŴ Reverse Proxy<br>WWW Server<br>ASSIGNMENT #2 – SECURITY POLICY AND TUTORIAL                                                                                                    |                                                                                                    |
| WWW Reverse Proxy         WWW Server         ASSIGNMENT #2 – SECURITY POLICY AND TUTORIAL         Border Router Policy                                                                                                    |                                                                                                    |
| WWW Reverse Proxy<br>WWW Server<br>ASSIGNMENT #2 – SECURITY POLICY AND TUTORIAL<br>Border Router Policy<br>Router Hardening                                                                                                    | 11<br>11<br>13<br>13<br>13                                                                                                    |
| WWW Reverse Proxy<br>WWW Server<br>ASSIGNMENT #2 – SECURITY POLICY AND TUTORIAL<br>Border Router Policy<br>Router Hardening<br>Ingress Filtering                                                                                                    | 11<br>11<br>13<br>13<br>13<br>14                                                                                                    |
| WWW Reverse Proxy         WWW Server         ASSIGNMENT #2 – SECURITY POLICY AND TUTORIAL         BORDER ROUTER POLICY         Router Hardening         Ingress Filtering         Egress Filtering                                                                                                    | 11<br>11<br>11<br>13<br>13<br>13<br>13<br>16<br>16                                                                                                    |
| WWW Reverse Proxy         WWW Server         ASSIGNMENT #2 – SECURITY POLICY AND TUTORIAL         BORDER ROUTER POLICY         Router Hardening         Ingress Filtering         Egress Filtering         Block Reserved/Private Addresses                                                                                                    | 11<br>11<br>11<br>13<br>13<br>13<br>16<br>16<br>16                                                                                                    |
| WWW Reverse Proxy         WWW Server         ASSIGNMENT #2 – SECURITY POLICY AND TUTORIAL         BORDER ROUTER POLICY         Router Hardening         Ingress Filtering         Egress Filtering         Block Reserved/Private Addresses         Block Critical Ports                                                                                                    | 11<br>11<br>11<br>13<br>13<br>13<br>14<br>16<br>16<br>16<br>17                                                                                                    |
| WWW Reverse Proxy         WWW Server         ASSIGNMENT #2 – SECURITY POLICY AND TUTORIAL         BORDER ROUTER POLICY         Router Hardening         Ingress Filtering         Egress Filtering         Block Reserved/Private Addresses         Block Critical Ports         Order of Rules                                                                                                    | 11<br>11<br>11<br>13<br>13<br>13<br>16<br>16<br>16<br>16<br>17<br>17<br>17                                                                                                    |
| WWW Reverse Proxy         WWW Server         ASSIGNMENT #2 – SECURITY POLICY AND TUTORIAL         BORDER ROUTER POLICY         Router Hardening         Ingress Filtering         Egress Filtering         Block Reserved/Private Addresses         Block Critical Ports         Order of Rules         CHECKPOINT FIREW ALL POLICY                                                                                                    | 11<br>11<br>11<br>13<br>13<br>13<br>16<br>16<br>16<br>16<br>17<br>17<br>18<br>18                                                                                                    |
| WWW Reverse Proxy         WWW Server         ASSIGNMENT #2 – SECURITY POLICY AND TUTORIAL         BORDER ROUTER POLICY         Router Hardening         Ingress Filtering         Egress Filtering         Block Reserved/Private Addresses         Block Critical Ports         Order of Rules         CHECKPOINT FIREW ALL POLICY                                                                                                    | 11<br>11<br>11<br>13<br>13<br>13<br>16<br>16<br>16<br>16<br>17<br>17<br>17<br>18<br>18<br>18                                                                                                    |
| WWW Reverse Proxy                                                                                                    | 11<br>11<br>11<br>13<br>13<br>13<br>16<br>16<br>16<br>16<br>16<br>17<br>17<br>17<br>18<br>18<br>18<br>21                                                                                                    |
| WWW Reverse Proxy                                                                                                    | 11<br>11<br>11<br>13<br>13<br>13<br>16<br>16<br>16<br>16<br>16<br>16<br>17<br>17<br>17<br>17<br>18<br>18<br>21<br>22                                                                                                    |
| WWW Reverse Proxy         WWW Server         ASSIGNMENT #2 – SECURITY POLICY AND TUTORIAL         BORDER ROUTER POLICY         Router Hardening         Ingress Filtering         Egress Filtering         Block Reserved/Private Addresses         Block Critical Ports         Order of Rules         CHECKPOINT FIREWALL POLICY         Firewall Rules         Nat Rules         Order of Rules         Concentrator Policy And Tutorial                                                                                                    | 11<br>11<br>11<br>13<br>13<br>13<br>16<br>16<br>16<br>16<br>16<br>16<br>17<br>17<br>17<br>18<br>18<br>18<br>21<br>22<br>22<br>22<br>22                                                                                                    |
| WWW Reverse Proxy         WWW Server         ASSIGNMENT #2 – SECURITY POLICY AND TUTORIAL         BORDER ROUTER POLICY         Router Hardening         Ingress Filtering         Egress Filtering         Block Reserved/Private Addresses         Block Critical Ports         Order of Rules         CHECKPOINT FIREW ALL POLICY         Firewall Rules         Nat Rules         Order of Rules         VPN CONCENTRATOR POLICY AND TUTORIAL         Connection Requirements                                                                                                    | 11         11         11         13         13         13         13         13         13         13         13         13         13         13         13         13         13         13         13         14         15         16         16         16         16         16         17         17         18         18         21         22         22         22         22         22         22         22         22         22         22         22          22          22          22          22          22          23          24          25          26          27          28     <      |
| WWW Reverse Proxy         WWW Server         ASSIGNMENT #2 – SECURITY POLICY AND TUTORIAL         BORDER ROUTER POLICY         Router Hardening         Ingress Filtering         Egress Filtering         Block Reserved/Private Addresses         Block Critical Ports         Order of Rules         CHECKPOINT FIREW ALL POLICY         Firewall Rules         Nat Rules         Order of Rules         VPN CONCENTRATOR POLICY AND TUTORIAL         Connection Requirements         Create Network Lists                                                                                                    | 11         11         11         13         13         13         13         13         13         13         13         13         13         13         13         13         13         13         13         14         15         16         16         16         16         16         16         17         18         18         18         21         22         22         22         22         22         22         22         22         23                                                                                                    |
| WWW Reverse Proxy         WWW Server         ASSIGNMENT #2 – SECURITY POLICY AND TUTORIAL         BORDER ROUTER POLICY         Router Hardening         Ingress Filtering         Egress Filtering         Block Reserved/Private Addresses         Block Critical Ports         Order of Rules         CHECKPOINT FIREW ALL POLICY         Firewall Rules         Nat Rules         Order of Rules         VPN CONCENTRATOR POLICY AND TUTORIAL         Connection Requirements         Create Network Lists         Create SA's                                                                                           | 11         11         13         13         13         13         13         13         14         13         13         14         15         16         16         16         16         16         16         17         18         18         18         21         22         22         22         22         22         23         27         23         27         23         27         23         24         25         26         27         28         29          21          22          23          24          25          26          27          28          29          21          22     <      |
| WWW Reverse Proxy         WWW Server         ASSIGNMENT #2 – SECURITY POLICY AND TUTORIAL         BORDER ROUTER POLICY         Router Hardening         Ingress Filtering         Egress Filtering         Block Reserved/Private Addresses         Block Critical Ports         Order of Rules         CHECKPOINT FIREW ALL POLICY         Firewall Rules         Nat Rules         Order of Rules         VPN CONCENTRATOR POLICY AND TUTORIAL         Connection Requirements         Create Network Lists         Create Rules                                                                                          | 11         11         11         13         13         13         13         13         13         13         13         14         15         16         16         16         16         16         17         18         18         18         21         22         22         22         22         22         23         27         32                                                                                                    |
| WWW Reverse Proxy         WWW Server         ASSIGNMENT #2 – SECURITY POLICY AND TUTORIAL         BORDER ROUTER POLICY         Router Hardening         Ingress Filtering         Egress Filtering         Block Reserved/Private Addresses         Block Critical Ports         Order of Rules         CHECKPOINT FIREW ALL POLICY         Firewall Rules         Nat Rules         Order of Rules         VPN CONCENTRATOR POLICY AND TUTORIAL         Create Network Lists         Create Rules         Create Rules         Create Rules         Create Filters                                                         | 11         11         11         13         13         13         13         13         13         13         14         15         16         16         16         16         17         18         18         18         21         22         22         22         22         22         22         23         24         25         26         27         23         24         25         26         27         23         27         32         32         32         32         32         32         32         32         32         32         32         32         32         32         32         32 |
| WWW Reverse Proxy         WWW Server         ASSIGNMENT #2 – SECURITY POLICY AND TUTORIAL         BORDER ROUTER POLICY         Router Hardening         Ingress Filtering         Egress Filtering         Block Reserved/Private Addresses         Block Critical Ports         Order of Rules         CHECKPOINT FIREWALL POLICY         Firewall Rules         Nat Rules         Order of Rules         VPN CONCENTRATOR POLICY AND TUTORIAL         Connection Requirements         Create Network Lists         Create Rules         Create Filters         Create Groups         Order SA's                           | 11         11         11         13         13         13         13         13         13         13         14         15         16         16         16         16         16         17         18         18         18         21         22         22         22         22         22         23         24         25         26         27         28         29         21         22         23         24         32         32         39         43         43          43                                                                                                    |
| WWW Reverse Proxy         WWW Server         ASSIGNMENT #2 – SECURITY POLICY AND TUTORIAL         BORDER ROUTER POLICY         Router Hardening         Ingress Filtering         Egress Filtering         Block Reserved/Private Addresses         Block Critical Ports         Order of Rules         CHECKPOINT FIREW ALL POLICY         Firewall Rules         Nat Rules         Order of Rules         VPN CONCENTRATOR POLICY AND TUTORIAL         Connection Requirements         Create Network Lists         Create Rules         Create Rules         Create Filters         Create Groups         Order of Rules | $ \begin{array}{c} 11\\ 11\\ 11\\ 11\\ 11\\ 11\\ 11\\ 11\\ 11\\ 11$                                                                                                    |
| WWW Reverse Proxy                                                                                                    | 11         11         11         13         13         13         13         13         13         13         13         13         13         13         13         13         13         13         13         13         14         16         16         16         16         16         16         16         17         18         18         18         21         22         22         22         22         22         22         22         23         24         32         39         43         51         52                                                                                         |
| WWW Reverse Proxy                                                                                                    | 11         11         11         13         13         13         13         13         13         13         13         13         13         13         13         13         13         13         13         13         13         13         13         13         13         13         14         15         16         17         16         17         16         17         17         17         17         17         17         17         17         18         18         18         18         18         21         22         22         23         24         39         43         51         52 |
| WWW Reverse Proxy                                                                                                    | 11         11         11         13         13         13         13         13         13         13         13         13         13         13         13         13         13         13         13         13         13         13         13         13         13         13         14         15         15         16         17         16         17         16         17         17         18         18         18         18         21         22         22         23         24         39         43         51         52         53          53                                            |

| Connections from the management network                               |   | 4      |
|-----------------------------------------------------------------------|---|--------|
| Connections to the Service Network<br>Connections from inside network |   | 5<br>6 |
| Connections from VPN                                                  |   | 6      |
| Connections from Server to Server                                     | 5 | 6      |
| EVALUATION<br>Connections to the Firewall                             |   | 7<br>7 |
| Connections to VPN public                                             |   | 8      |
| ASSIGNMENT #4 – DESIGN UNDER FIRE                                     | 5 | 9      |
| INTERNAL MACHINE COMPROMISE<br>FIREWALL ATTACK AND DOS ATTACK         |   | 9<br>1 |
| REFERENCES                                                            | 6 | 3      |
|                                                                       |   |        |
|                                                                       |   |        |
|                                                                       |   |        |
|                                                                       |   |        |
|                                                                       |   |        |
|                                                                       |   |        |
|                                                                       |   |        |
|                                                                       |   |        |
|                                                                       |   |        |
|                                                                       |   |        |
|                                                                       |   |        |
|                                                                       |   |        |
|                                                                       |   |        |
|                                                                       |   |        |
|                                                                       |   |        |
|                                                                       |   |        |
|                                                                       |   |        |
|                                                                       |   |        |
|                                                                       |   |        |
|                                                                       |   |        |
|                                                                       |   |        |
|                                                                       |   |        |
|                                                                       |   |        |
|                                                                       |   |        |
|                                                                       |   |        |
|                                                                       |   |        |
|                                                                       |   |        |
|                                                                       |   |        |
|                                                                       |   |        |
|                                                                       |   |        |

## Table of Figures

| FIGURE 1 - NETWORK LAYOUT                    | 8  |
|----------------------------------------------|----|
| FIGURE 2 - FIREWALL RULES                    | 18 |
| FIGURE 3 - FIREWALL RULES (CONT)             | 19 |
| FIGURE 4 - NAT RULES                         | 21 |
| FIGURE 5 - CONCENTRATOR LOGIN SCREEN         |    |
| FIGURE 6 - NETWORK LISTS                     |    |
| FIGURE 7 - ADD NETWORK LIST                  | 26 |
| FIGURE 8 - GIAC NETWORK LISTS                | 27 |
| FIGURE 9 - SA LIST                           |    |
| FIGURE 10 - SA NAME                          | 30 |
| FIGURE 11 - SA IPSEC PARAMETERS              | 30 |
| FIGURE 12 - SA IKE PARAMETERS                |    |
| FIGURE 13 - GIAC SA LIST                     |    |
| FIGURE 14 - RULES LIST                       |    |
| FIGURE 15 - RULE NAME                        | 35 |
| FIGURE 16 - SOURCE/DEST ADDRESS              |    |
| FIGURE 17 - PORT INFORMATION                 |    |
| FIGURE 18 - RULE NAME OUTBOUND               |    |
| FIGURE 19 - SOURCE/DEST ADDRESS OUTBOUND     |    |
| FIGURE 20 - PORT INFORMATION OUTBOUND        |    |
| FIGURE 21 - GIAC RULE LIST                   |    |
| FIGURE 22 - FILTER LIST                      | 40 |
| FIGURE 23 - ADD FILTER                       | 41 |
| FIGURE 24 - ASSIGN RULES TO FILTER           | 42 |
| FIGURE 25 - GIAC FILTER LIST                 | 42 |
| FIGURE 26 - GROUP IDENTITY TAB               | 44 |
| FIGURE 27 - GROUP GENERAL TAB                | 45 |
| FIGURE 28 - GROUP GENERAL TAB (CONT)         | 46 |
| FIGURE 29 - GROUP IPSEC TAB                  | 47 |
| FIGURE 30 - GROUP IPSEC TAB (CONT)           | 47 |
| FIGURE 31 - GROUP CLIENT CONFIG TAB          | 49 |
| FIGURE 32 - GROUP CLIENT CONFIG TAB (CONT)   | 49 |
| FIGURE 33 - GROUP CLIENT CONFIG TAB (CONT 1) | 50 |
| FIGURE 34 – PWLTOOLS                         | 61 |
|                                              |    |
|                                              |    |
|                                              |    |
|                                              |    |
|                                              |    |
|                                              |    |
|                                              |    |
|                                              |    |
|                                              |    |

## Abstract

The pages that follow cover the practical assignment required for my GCFW certificate. The assignment was four fold and the requirements were as follows:

- Assignment #1 Design a network architecture to support GIAC Enterprises
- Assignment #2 Define policies for the Border Routers, VPN Servers, and Primary Firewall for the design in assignment #1 and provide a tutorial on implementing the security policy for one of these devices
- Assignment #3 Perform an audit of the primary firewall policy specified in assignment #2 and recommend changes to the policy or network architecture
- Assignment #4 Choose a practical posted in the last six months an attack the network designed for GIAC Enterprises in that practical

Oddly enough Assignment #1 and #2 proved relatively easy when compared with Assignments #3 and #4. I suppose that this was mostly due to the fact that the emphasis of the class was on designing the architecture not auditing or breaking into it.

Assignment #1 – Security Architecture

## Introduction

GIAC Enterprises is an e-Business startup that deals with selling fortune cookie sayings online. GIAC Enterprises has tasked our firm with designing a network capable of supporting their business requirements. The design must take into consideration access requirements for the following:

- Customers Companies or individuals that purchase online fortunes
- Suppliers Companies that supply GIAC Enterprises with fortunes
- Partners International companies that translate and resell fortunes
- GIAC Employees located on GIAC Enterprises internal network
- GIAC's Mobile Workforce "roadwarriors"

## **Operational Requirements**

#### Customers

Customers need secure access to GIAC Enterprises network to purchase online fortune cookie sayings. A high level of security will be required since customer credit card information will be transmitted for transactions to take place. Private customer information should be protected as much as possible therefore it will be stored encrypted in a database that is not directly accessible from the Internet or internal network. Customers will connect to GIAC Enterprises through a secure web-site to make online purchases.

#### **Suppliers**

Online fortune cookie sayings will be purchased by GIAC Enterprises from their suppliers via the most secure method the respective supplier has to offer. GIAC Enterprise employees responsible for fortune cookie saying acquisition will be required to acquire fortune cookie sayings from suppliers and send them to the law department for approval. Once the law department has approved the fortune cookie sayings they will be sent to the data processing department to be manually entered into the retail sales database. GIAC Employees should use the following guidelines when acquiring fortune cookie sayings:

- Whenever possible request a purchase order and send a check
- If online purchasing is the only method of acquisition offered by a supplier make sure that it is a secure web-site using a high-grade encryption key (128bit) before transmitting credit card information

#### Partners

GIAC Enterprises International partners will connect to GIAC Enterprises network through VPN. Partners will have access to the retail sales database only. Partners are required to replicate the retail sales database to a protected database located on their local networks.

### **GIAC Employees**

Generally GIAC employees will need access to email and outbound web access. The Data Processing department will need access to the database server to update product information. The development team will require access to the database server and production web-site. Network and Computer operations will need access to all infrastructure components.

#### **GIAC's Mobile Workforce**

The mobile salesforce will connect to GIAC Enterprises network through VPN. They will need access to email and database access to customer and product information.

## Design Guidelines

In the design of the network for GIAC enterprises we tried to adhere to the following guidelines as much as possible:

- 1. Meet the needs of the Business
- 2. Deny all traffic except that which is explicitly allowed
- 3. Be a good Internet neighbor
- Defense in depth attempt to provide 2 or more levels of security for every system
- 5. Plan for growth

## Network Layout

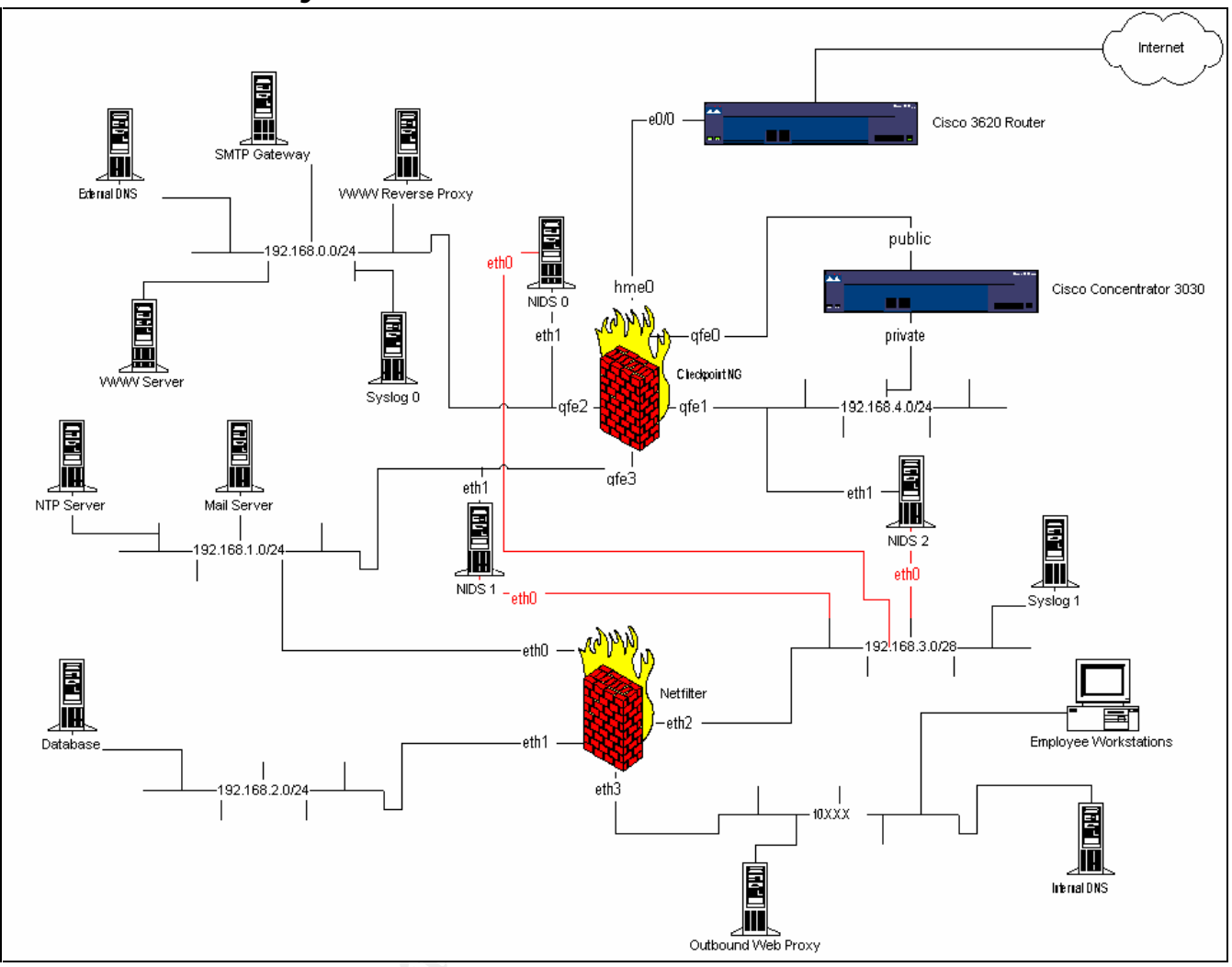

Figure 1 - Network Layout

The network design listed above uses reserved (private) IP addresses to keep from singling out any entity. The implementation of the design above will also keep the same private IP addresses except where public addresses are required. The reason for using private IP addresses is because they are not route-able on the Internet, which provides us with an extra layer of security. In the drawing 172.16.X.X addresses are used in place of public Internet route-able addresses and 192.168.X.X and 10.X.X.X addresses are private addresses used by GIAC Enterprises.

#### **Cisco 3620 Border Router**

e0/0 - 172.16.0.1/24

Software Version: IOS 12.2.12

The Cisco 3620 is a relatively inexpensive medium size router. This will provide us with room to grow in case we need more bandwidth at a later date.

We may also leverage this router for its VPN capabilities if the need arises. The size of the router should also help to keep up with processing access lists.

### **Cisco Concentrator 3030**

public interface – 172.16.1.2/30

private interface - 192.168.4.2/24

Software Version: 3.6.1

The Concentrator 3030 is a medium sized VPN appliance. It is capable of supporting connection speeds up to T3 and up to 1500 simultaneous users. We do not anticipate an immediate need for this capacity however this will allow for growth at a later date. The Cisco VPN client for the Concentrator has a built in personal firewall that has centralized policy control from the Concentrator. This allows the Concentrator to query the client and reject connections from a client if the firewall is not turned on or installed.

## Checkpoint Firewall

hme0 – 172.16.0.2/24 + static NAT addresses qfe0 – 172.16.1.1/30 qfe1 – 192.168.4.1/24 qfe2 – 192.168.0.1/24 qfe3 – 192.168.1.1/24 Software Version: Checkpoint FW-1 4.1 SP5

The Checkpoint firewall runs on a Sun e220r with dual 400MHz processors, 1Gb of memory, and a quad-fast ethernet card running on Solaris 8. Increasing the amount of memory in the box, along with modifying some kernel settings, increases the number of connections the firewall is able to handle.

The Checkpoint firewall is a stateful inspection firewall that is relatively easy to configure. This firewall was chosen because of performance, ease of configuration, and good support. Checkpoint firewall also has built-in proxies for http, ftp, telnet, and SMTP, however we will not be using them in this design.

### NIDS 0

eth0 - 192.168.3.3/24

eth1 – no ip bound to interface, set to monitor qfe2 interface of Checkpoint firewall

Software Version: Snort 1.8.7 on Redhat 7.3

NIDS 0 has been tuned to watch for and alert on signature based attacks over tcp and udp ports 22 (SSH), 80 (HTTP), 443 (HTTPS), 53 (DNS), 25 (SMTP), and 514 (Syslog). It has been set to alert on all traffic not explicitly allowed by the Checkpoint firewall policy for the 192.168.0.0 service network. The IDS configured in this way will help us be sure that the firewall is configured correctly and that it is not allowing any unwanted traffic through.

### NIDS 1

eth0 - 192.168.3.4/24

eth1 – no ip bound to interface, set to monitor qfe3 interface of Checkpoint firewall

Software Version: Snort 1.8.7 on Redhat 7.3

NIDS 1 has been tuned to watch for and alert on signature based attacks over tcp and udp ports 22(SSH), 110 (POP3), 25 (SMTP), 123 (NTP), and 143 (IMAP). It has been set to alert on all traffic destined for the 192.168.1.0/24 service network not explicitly allowed by the Checkpoint firewall policy.

## NIDS 2

eth0 - 192.168.3.5/24

eth1 – no ip bound to interface, set to monitor private interface of Concentrator

Software Version: Snort 1.8.7 on Redhat 7.3

NIDS 2 has been setup with the default snort ruleset. The purpose of this sensor is to monitor the unencrypted side of traffic from VPN users. This will help to alert us of a possible VPN server compromise.

## **Netfilter Firewall**

eth0 – 192.168.1.2/24 eth1 – 192.168.2.1/24 eth2 – 192.168.3.1/24 eth3 – 10.0.0.1/24 Software Version: Redhat 7.3

Netfilter was chosen as an internal firewall. It was chosen because it is cheap (free), has great logging, and is different from our primary firewall. Because it is completely different from our primary firewall it is unlikely to fail or suffer from the same vulnerabilities as the primary firewall. It also adds an extra layer of defense to some of our most valuable assets: databases, internal corporate network, and security device management network.

## Outbound Web Proxy

Software Version: Redhat 7.3, Squid-2.5\_STABLE1, Squidalyser v0.2.55 (<u>http://ababa.org/</u>), squidGuard-1.2.0 (<u>http://www.squidguard.org/</u>)

Squid was chosen as the outbound web proxy for internal user access to Internet web-sites. Squid is nice as an outbound web-proxy because it is free,

has good support, and allows for caching. Squidalyser was chosen as a log analysis tool for the Squid logs because it allows scrutiny over sites visited by individual users and groups. No IT person wants to be the Internet police for their organization but sometimes this information is necessary when employee performance concerns arise. SquidGuard is used to block access to sites for individual users and/or groups.

#### **SMTP Gateway**

Software Version: Redhat 7.3, Sendmail 8.12.6

Sendmail is used to relay email to and from the Internet. It has been configured essentially as an SMTP proxy. Sendmail was chosen because of it's support, wide user base, flexibility, and cost. It has been configured to mask the headers from the internal mail system.

#### Syslog 0

Software Version: Redhat 7.3

Syslog 0 server is using the default syslog server installed with Redhat 7.3. It is configured to forward log entries to Syslog 1. It is essentially acting as a Syslog proxy for the border router.

#### Syslog 1

Software Version: Redhat 7.3, Swatch 3.0.4 (http://www.oit.ucsb.edu/~eta/swatch/)

Syslog 1 server is using the default syslog server installed with Redhat 7.3. It is the main log server for all devices. Swatch allows us to easily write filters to look for specific log entries and perform special actions based on the entries seen, such as paging, email generation, etc.

#### WWW Reverse Proxy

Software Version: Redhat 7.3, Squid-2.5\_STABLE1, Jeanne (http://www.ists.dartmouth.edu/IRIA/projects/d\_jeanne.htm)

The www reverse proxy is used to proxy request to the WWW server. Jeanne allows us to configure the proxy to deny requests to urls that aren't explicitly defined in the configuration script. This helps to protect against vulnerabilities based on scripts being installed as part of the default install for the webserver and can also help protect against worms.

#### WWW Server

Software Version: Redhat 7.3, Apache 1.3.26 + mod\_ssl 2.8.10

Apache is used as the webserver because of its cost, large user base, support, and access control abilities. It has been configured to return back bogus server information to keep from making would-be attackers jobs easier in the reconnaissance phase of an attack. It has also been configured to only accept connections from the WWW Reverse Proxy since all requests should be originated from the Proxy.

Note: All devices mentioned above have been hardened for device security. Whenever possible scripts are used to help harden hosts.

© SANS Institute 2000 - 2002

## Assignment #2 – Security Policy and Tutorial

### **Border Router Policy**

#### **Router Hardening**

Hostname

hostname chopin

Sets the hostname to chopin. We don't want to use a descriptive hostname that may give too much information out to a would-be attacker.

Disable Unneeded Services

no service tcp-small-servers no service udp-small-servers

Turns off the tcp and udp small servers such as echo and chargen. These are unneeded and could even be used by an attacker to launch an attack against the router such as a denial of service.

no service finger

Turns off the finger server. Finger gives out information about who is logged on and even where they are connecting from. This gives way too much information to a would-be attacker.

no ip http server

All connections will be made through telnet or console access (CLI only) therefore we will turn off the http server.

no ip bootp server

Disable bootp on the router because it is not needed outside the firewall.

no ip identd

Disable ident (rfc1413).

ntp disable

We will not be allowing ntp updates on the border router so disable ntp.

Disable Unused Interfaces

int Ethernet 0/1 shutdown

Disable inteface Ethernet 0/1 because it is currently not being used.

Drop Source Routing

no ip source-route

Source routed ip packets are considered harmful and should be dropped.

□ Encrypt Passwords (Vigenere Cipher)

service password-encryption

Sets the router to store all passwords in encrypted format to prevent password information from being displayed in clear-text when the configuration of the router is being viewed. This helps defeat casual lookers from seeing router passwords only. The Vigenere Cipher is considered to be a weak encryption algorithm by modern standards.

Set Passwords

```
line vty 0 4
login
password 0 <string>
line con 0
login
password 0 <string>
line aux 0
login
password 0 <string>
```

Sets a password on each of the lines. The 0 specifies that the cleartext version of the password follows.

enable secret <string>

Sets the privileged mode (level 15) password for the router. By specifying secret the password will be stored encrypted using an MD5 hash.

#### Limit ICMP

```
int Serial 0/0
no ip directed-broadcast
no ip unreachables
int Ethernet 0/0
no ip directed-broadcast
no ip unreachables
```

Commands must be applied to each interface. Disables directed broadcasts on each interface. No ip unreachables silences the

router from sending back certain ICMP error messages such as host unreachable and net unreachable. These error messages could help an attacker when probing the network for active machines.

#### Set Banners

banner login / WARNING: All unauthorized access is strictly prohibited and may be subject to prosecution!

Sets the login banner. This is the banner seen when a user connects to the router before the login prompt is displayed.

You have logged on to a GIAC Enterprises proprietary device. INFORMATION IN THIS DEVICE BELONGS TO GIAC ENTERPRISES AND/OR ONE OF ITS AUTHORIZED CLIENTS AND MAY NOT BE COPIED (IN WHOLE OR IN PART) IN ANY MANNER WITHOUT EXPRESS WRITTEN AUTHORIZATION. This device may be used only for the authorized business purposes of GIAC Enterprises and/or its clients. Anyone found using this device or its information for any unauthorized purpose or personal use may be subject to disciplinary action and/or prosecution.

Sets the banner displayed when a user has successfully logged on to a router.

Enable Logging

logging 172.16.0.5 logging trap debug logging console emergencies

Configures syslog logging to be sent to 172.16.0.5. All messages will be logged to the syslog server and emergencies will be logged to the console as well.

Disable SNMP

O no snmp-server

Disables SNMP.

Disable CDP

no cdp run

Disables the Cisco Discovery Protocol, which is used to gather information about routers.

#### **Ingress Filtering**

int Serial 0/0 ip access-group 100 in access-list 100 deny ip 172.16.0.0 0.0.0.255 any log

In the above statements we are preventing any packets with source addresses in our public address space from coming in off of the Internet and logging each attempt. These packets would be either crafted or from a misconfigured device so in either case we would not want to allow them into our network. We are using extended access lists (100-199) because only one access list may be applied per port per direction on a Cisco router and we will be adding to this access list later with some more granular statements.

#### **Egress Filtering**

int Ethernet 0/0 ip access-group 1 in access-list 1 permit 172.16.0.0 0.0.0.255 access-list 1 deny any log-input

In the above statements we are preventing any packets that do not have a source address in our public address space from exiting our network going to the Internet and logging each attempt with MAC address information. These packets would be either crafted or from a misconfigured device so in either case we would not want to allow them out to the Internet. Logging the MAC address will help us to determine from which device the packets are originating. We are using basic access lists (1-99) because we aren't going to be performing any more granular filtering on this interface and basic access lists do not chew up as many CPU cycles as extended access lists do.

#### **Block Reserved/Private Addresses**

#### int Serial 0/0

ip access-group 100 in access-list 100 deny ip 0.0.0.0 0.255.255.255 any access-list 100 deny ip 1.0.0.0 0.255.255.255 any access-list 100 deny ip 2.0.0.0 0.255.255.255 any access-list 100 deny ip 3.0.0.0 0.255.255.255 any

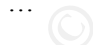

The above statements are being used to drop traffic originating from ip addresses in reserved/private netblocks as defined by IANA in the document found at <u>http://www.iana.org/assignments/ipv4-address-space</u>. Any address originating from one of these netblocks has been either spoofed or is from a misconfigured device so in either case we do not want to allow this traffic into our network. We probably do not want to log this sort of traffic if it is being blocked. If this traffic makes it past our router we can log it at the firewall.

#### **Block Critical Ports**

int Serial 0/0

ip access-group 100 in access-list 100 deny tcp any any range 135 139 access-list 100 deny udp any any range 135 139 access-list 100 deny udp any any eq 69 log access-list 100 deny udp any any eq 514 log access-list 100 deny udp any any range 161 162 log access-list 100 deny tcp any any eq 23 log access-list 100 deny tcp any any eq 22 log access-list 100 deny tcp any any range 20 21 log access-list 100 deny udp any any range 20 21 log access-list 100 permit any any

The above statements are being used to block traffic to ports that are critical to our environment and should not be accessible from the Internet. The first two access-list statements block all NetBios traffic, the next few lines block TFTP, Syslog, SNMP, Telnet, Secure Shell, and FTP. The final line permits all other traffic. This line is necessary because when an access list is used it implies a default "deny all" policy.

#### **Order of Rules**

It is important to note that access list rules are processed in sequential order on a Cisco router. When creating access lists one must take care that a previous rule doesn't allow/deny traffic that was intended to be denied/allowed by a subsequent rule (known as shadowing a rule). When access lists are employed on a Cisco router a default "deny all" policy is implied so be sure to add a statement to allow all other traffic at the bottom of the access list if appropriate.

## **Checkpoint Firewall Policy**

#### **Firewall Rules**

| Ť.         | Check, Paint Policy Editor         |                                                                                                    |                                                                                 |                 |                                                                                                    |                |               |                                              |  |
|------------|------------------------------------|----------------------------------------------------------------------------------------------------|---------------------------------------------------------------------------------|-----------------|----------------------------------------------------------------------------------------------------|----------------|---------------|----------------------------------------------|--|
|            | LA 0   8 4 18   5                  | とも多いの目に                                                                                                    | 1484                                                                            |                 | ★ K K |                |               |                                              |  |
| <b>5</b> - | raly for y - 24 - integrate        | 🗄 Anner Der Fristlich                                                                                                    | O market (                                                                      |                 |                                                                                                    |                |               |                                              |  |
| No         | Source                             | Destination                                                                                                    | Service                                                                         | Action          | Track                                                                                                    | Install On     | Tine          | Connieril                                    |  |
| ۱          | 🚴 eksel an staat                   | 📕 а на пяржи                                                                                                    | in sen<br>Sin sen                                                               | 📆 soor          | []_ m                                                                                                    | are-ser        | <b>ð</b> )    | alina nanageretti<br>convettiona             |  |
| Z          | 8.~~                               | 🚡 а на пярени                                                                                                    | <b>ð</b> 44                                                                     | 😶 ma            | 🛃 m                                                                                                    | ane-e-         | <b>ð</b> )    | Druc Vonneet are to Freedo.<br>Stocally Pale |  |
| 3          | A call of a set                    | 🗭 An                                                                                                    | ③ 05.<br>④ 05.5<br>愛 17                                                         | <b>11</b> www.  | 💽 eta                                                                                                    |                | <del>()</del> | rdiox, clieni<br>Xaebenne mione              |  |
| 4          | 0                                  | ∎to-steateaties                                                                                                    | 🕲 NY<br>😳 Maa                                                                   | 🕅 weege         | [ 🔁 e e e                                                                                                    | 1. A           | <del>9</del>  | Allow, advand<br>websitestics                |  |
| 5          | 9 <sup>2</sup>                     | 🖪 ала от скои о                                                                                                    | <b>3</b> 4                                                                      | 🚮 www           | 💽 ****                                                                                                    | and the second | 🧑 Are         | alias inhomali. 45 gue - en                  |  |
| К          | A check toks                       | 🖲 ARC                                                                                                    | <u>9</u> 4                                                                      | 🕅 week.         | 2 55                                                                                                    | 1. A           | <b>⊜</b> ÷÷   | Allos, calva, id of Sinaene                  |  |
| ,          | A canada a cana                    | 0 - 0_102303<br>0 400 400 400 10<br>0 400 400 400 10<br>0 40_400460 00<br>0 - 0_1020460 00<br>0 - 0_1020468 00<br>0 - 0_1020468 40 | ()<br>()<br>()<br>()<br>()<br>()<br>()<br>()<br>()<br>()<br>()<br>()<br>()<br>( | <b>ff</b> 9115. | 🖸 en                                                                                                    | T.A            | ə             | , slova, vaden und SHTP                      |  |
| U          | 9.~-                               | <u>⊿</u> ала ане оконе                                                                                                    | 🕲 wan                                                                           | 🚮 sear          | 🔛 ****                                                                                                    | and the second | 🧑             | Alloy, advand 5.7                            |  |
| 9          | <b>9</b> -÷                        | 🛢 унуданицомд не –                                                                                                    | <u>Э</u> м.                                                                     | 🗢 oool          | 🔽 eta                                                                                                    | 1. A           | <del>9</del>  | Szent uz mali connections                    |  |
| "          | 📕 OLAT SATE (SA<br>📕 OLAT NAL (SA) | 📑 a ad ball sing<br>📑 a ad ghiir gay                                                                                               | @ 9 #                                                                           | 📅 weeks         | 🔽 ere                                                                                                    |                | <del>9</del>  | Allow MY Links y                             |  |
| 1          |                                    |                                                                                                    |                                                                                 |                 |                                                                                                    | -              |               |                                              |  |
|            | Figure 2 - Firewall Rules          |                                                                                                    |                                                                                 |                 |                                                                                                    |                |               |                                              |  |
|            |                                    |                                                                                                    |                                                                                 |                 |                                                                                                    |                |               |                                              |  |

Figure 2 - Firewall Rules

| ï |                                        | - Charle Poin                                           | L Pokry Eddor                                   |                |                |                   |                                                                                                    |                |                                        |
|---|----------------------------------------|---------------------------------------------------------|-------------------------------------------------|----------------|----------------|-------------------|----------------------------------------------------------------------------------------------------|----------------|----------------------------------------|
| 1 | - 1                                    | 244 Harase Ease                                         | Harry Hay                                       |                |                |                   |                                                                                                    |                |                                        |
| Ľ | a 🍝 i                                  | ko 8 🐂 🖷                                                | 2. 17 15 16 16 16 16 16 16 16 16 16 16 16 16 16 | () 면 # # # #   | z 🖫 🦡 🕪 🖡      | ●局 〒 ▲ №          |                                                                                                    |                |                                        |
| Ë | 5                                      | A JOINTY 2140 CONSTRUCT                                 | 🔁 Antword West Street Lity                      | C Francisk     |                |                   |                                                                                                    |                |                                        |
|   | ar.                                    | 🔊 one jame                                              | <b>el</b> (A)_00                                | 🗳 HKS1.        | 📅 scop         | 📴 ter             | in Seamers                                                                                                    | <b>e)</b> 449  | Alex, Editer and Elia 👘                |
|   | 12                                     | 9                                                       | Воргания                                        | <b>-</b> 800-  | <u>m</u>       | <u>es</u>         |                                                                                                    | ø              | Allow VPt. contentions                 |
|   | 11                                     | A one states                                            | 🖬 : Atlantic (Joint)                            | 🔁 owng         | 🚮 eccept       | 🔁 🚥               | ins-rys                                                                                                    | <del>@</del> + | Allow, weeking loop in a               |
|   | н                                      | 🚖 CDC (1927-SSUU)<br>🎴 OLATI ARKI AR<br>🛃 OLATI ARKI AR | 📕 २२२ जन्म २२ ४                                 | 전 Artin        | <b>11</b> **** | <u>ir</u>         | and the second                                                                                                    | <b>@</b> ^~-   | cilios, system - evalu<br>cooling to c |
|   | 15                                     | 🚖 CERCENZ POSILIU<br>🔏 CERCENTE E PO<br>🛃 OLOCENTE E PO | 😑 0-03002550                                    | <b>1</b> 00    | <b>11</b> www. | 💽 eta             |                                                                                                    | ė)             | cline, nile contractions               |
|   | - 14                                   | 💑 COCUM2 165,400                                        | n - cTre                                        | 🇐 Histori      | 🕅 weep.        | Ele we            | 1. A                                                                                                    | <b>9</b>       | Allow, Edited and the state of the PR. |
|   | 17                                     | 💑 GBG _192 155 AB                                       | ەھرە-مە                                         | 10<br>10<br>10 | 🕅 weep.        | ter an            | 1. A                                                                                                    | <del>9</del>   | alica nel comedicas<br>1940-19         |
|   | ш                                      | 🚖 GBG [1921-55/50                                       | ₽ 7-7,66.5.                                     | (9) с. м       | 🕅 weep.        |                   | T. Arrest                                                                                                    | <del>0</del>   | Alter Concept<br>Concertions           |
|   | н                                      | 🚖 GBG [1921-55/50                                       | 📜 0.400042000<br>🛃 0.400342400                  | ()) 51H        | 🕅 weep.        | 10 mg             | 1. A                                                                                                    | <del>9</del>   | Allow, manage name<br>constructions    |
|   | 21                                     | 🚖 GBG_10 X X X                                          |                                                 | (i) 51H        | 🛱 weep.        | <u> 115</u> - 119 | 1. A. A. S. A. S. | <del>0</del>   | caro, nanagerent<br>convertions        |
|   | 21                                     | <b>9</b> ^~                                             | 🧿 ang                                           | <b>@</b> ^~;   | 😐 data         | 🚺 🗠               | and the second                                                                                                    | ð)             | Equiv. prop K. J.                      |
|   | •                                      |                                                         |                                                 |                |                |                   |                                                                                                    |                |                                        |
| 2 | xxx resplater uzzardak [1/0 et 1et 155 |                                                         |                                                 |                |                |                   |                                                                                                    |                |                                        |

Figure 3 - Firewall Rules (cont)

The firewall rule policy is shown in the figures above. Each rule will be referred to by its rule number in the explanation that follows. Descriptive names have been used to define each object in the policy.

- This rule allows connections from our management network 192.168.3.0. This allows ssh connections as well as FW1 connections, which include GUI Client connections. This rule must go above the stealth rule since connections are being made to the firewall itself.
- 2) This is what as known as the stealth rule. Named so because the firewall just drops connections directed at it instead of resetting connections, etc. This rule is pretty much standard in every firewall policy.
- This rule allows outbound http, https, and ftp connections from the outbound www proxy. This rule is required to support outbound web connections from our internal network.
- 4) This rule allows inbound http and https connections to the inbound reverse web proxy. This rule is required to support inbound connections to the production website. Notice that the rule allows connections to the public address of the proxy, this is required because of the way Checkpoint performs NAT.

- 5) This rule allows queries to the external DNS server. This is required for users to be able to browse the production website from the Internet.
- 6) This rule allows outbound DNS queries from the internal DNS server. This is required for internal users to browse Internet websites.
- 7) This rule allows the SMTP gateway to send email to the Internet. The negation of all internal networks is used to specify the destination of the rule.
- 8) This rule allows inbound SMTP connections to the SMTP gateway.
- 9) This rule speeds up inbound SMTP connections by rejecting inbound connections to the ident service. By rejecting the connections the firewall will send a tcp reset which keeps from having to wait for the ident connections to timeout before continuing the SMTP connection.
- 10)This rule allows the SMTP gateway to send mail to the internal mail server and vice versa.
- 11)This rule allows connections from the production website to the database server. This is required for completing transactions and displaying webpages because no data is kept on the production website.
- 12) This rule allows inbound VPN connections to the Concentrator.
- 13)This rule allows the border router to log to the syslog server on the service network.
- 14)This rule allows devices on private networks to log back to the main syslog server.
- 15)This rule allows devices on private networks to connect to the ntp server for ntp updates.
- 16)This rule supports database connections from VPN users.
- 17)This rule supports mail connections from VPN users.
- 18)This rule allows management connections to the border router from the management network.
- 19)This rule allows management connections from the management network to the VPN Concentrator and to the 192.168.0.0 service network.
- 20)This rule allows management connections from the internal network to the www server. This is required for developers to update the website.
- 21) This rule is the explicit drop rule. This is required because we took the security posture to drop all traffic except for that which is explicitly allowed. This is a pretty much standard in every firewall policy.

#### **Nat Rules**

| Fi | The Edit View Manage Policy Window Help                                     |                                      |                    |         |                   |             |               |            |        |
|----|-----------------------------------------------------------------------------|--------------------------------------|--------------------|---------|-------------------|-------------|---------------|------------|--------|
| -  | ▋ 姜 ▙ ♀ ⋡ ⋭ € 葵 ▶ ♥ ഈ ☎ № ₽ ₽ ₽ ₽ ₩ ₩ ₩ ₩ ₩ ₩                               |                                      |                    |         |                   |             |               |            |        |
| 2  | 📸 Security Policy - GIAC_Enterprise 🗮 Address Translation - GIAC_Enterprise |                                      |                    |         |                   |             |               |            |        |
|    | No.                                                                         | D. Original Packet Translated Packet |                    |         |                   |             |               | Install On | Commen |
|    |                                                                             | Source                               | Destination        | Service | Source            | Destination | Service       |            |        |
|    | 1                                                                           | 🟪 GIAC_192.168.0.0                   |                    | 🧿 Any   | Original          | Original    | Original      | Gateways   |        |
|    | 2                                                                           | 🧿 Any                                | GIAC_REV_PROXY_PUB | Any     | Original          |             | Original      | Gateways   |        |
|    | 3                                                                           | GIAC_REV_PROXY                       | 🧿 Any              | Any     |                   | Original    | Original      | Gateways   |        |
|    | 4                                                                           | Any                                  | GIAC_EXT_DNS_PUB   | Any     | Original          |             | Original      | Gateways   |        |
|    | 5                                                                           | GIAC_EXT_DNS                         | 🧿 Any              | Any     |                   | Original    | Original      | Gateways   |        |
|    | 6                                                                           | Any                                  | GIAC_SMTP_GW_PUB   | Any     | Original          |             | Original      | Gateways   |        |
|    | 7                                                                           | GIAC_SMTP_GW                         | 🧿 Any              | 🧿 Any   | GIAC_SMTP_GW_PUB  | Original    | Original      | Gateways   |        |
|    | 8                                                                           | Any                                  | GIAC_SYSLOG_0_PUB  | 🧿 Any   | Original          |             | Original      | Gateways   |        |
|    | 9                                                                           | GIAC_SYSLOG_0                        | 🧿 Any              | 🧿 Any   | GIAC_SYSLOG_0_PUB | Original    | Original      | Gateways   |        |
|    | 10                                                                          | 🟪 GIAC_192.168.3.0                   | GIAC_RTR_E0        | Any     |                   | Original    | Original      | Gateways   |        |
|    | 11                                                                          | GIAC_OUT_PROXY                       | Any                | Any     |                   | Original    | Original      | Gateways   |        |
|    | 12                                                                          | GIAC_INT_DNS                         | Any                | 🧿 Any   |                   | Original    | Original      | Gateways   |        |
| ļĿ | •[                                                                          |                                      |                    |         |                   |             |               |            |        |
| Fo | r Help, pre                                                                 | ess F1                               |                    |         |                   | 1           | 49.55.155.155 |            |        |

C Figure 4 - NAT Rules

The firewall NAT (Network Address Translation) policy is shown in the figure above. Each rule will be referred to by its rule number in the explanation that follows. Descriptive names have been used to define each object in the policy.

- 1) This rule is required so that return traffic from the 192.168.0.0 network to GIAC's private and internal networks is not translated to the respective public address.
- 2) This rule translates inbound connections to the public address for the reverse www proxy to the private address for the reverse www proxy. This rule uses static NAT, which is a one-to-one translation.
- This rule translates outbound traffic from the reverse www proxy to the public address for the reverse www proxy. This is required for return traffic for inbound requests.
- 4) This rule translates inbound connections to the public address for the external DNS server to the private address for the external DNS server.
- 5) This rule translates outbound traffic from the external DNS server to the public address for the external DNS server.

- 6) This rule translates inbound connections to the public address for the SMTP gateway to the private address for the SMTP gateway.
- 7) This rule translates outbound traffic from the SMTP gateway to the public address for the SMTP gateway.
- 8) This rule translates inbound connections to the public address for the syslog 0 server to the private address for the syslog 0 server.
- 9) This rule translates outbound traffic from the syslog 0 server to the public address for the syslog 0 server.
- 10)This rule hides connections from the management network to the Cisco router behind the firewall's external interface. This hide mode address translation is a many-to-one address translation.
- 11)This rule hides connections from the outbound web proxy behind the external interface address of the firewall.
- 12)This rule hides connections from the internal DNS server behind the external interface address of the firewall.

One thing to note about address translation rules is that only one object may be used in the source or destination of each rule. Groups may be used to combine more than one item and used in the source or destination of address translation rules.

#### Order of Rules

The rules in a Checkpoint policy are applied in sequential order. One nice feature of using the Checkpoint GUI is that if a rule shadows another rule it usually will indicate this to the user before saving the policy. It is best to put rules that are used the most at the top of the rulebase in order to speed up processing on the firewall.

## VPN Concentrator Policy And Tutorial

#### **Connection Requirements**

(As stated from Assignment #1)

Note: because the easiest method of configuring a Cisco Concentrator is through the web interface, we will be creating the policy as we walk through the tutorial for creating it.

**Partners** - GIAC Enterprises International partners will connect to GIAC Enterprises network through VPN. Partners will have access to the retail sales database only. Partners are required to replicate the retail sales database to a protected database located on their local networks.

 Need to connect to the Database Server (192.168.2.2) for MS SQL ODBC – tcp/1433

- Database security ensures that Partners' userid and password restricts access to retail sales data only
- IP addresses partners will be connecting from are as follows: 1.1.1.1, 2.2.2.2, 3.3.3.3, and 4.4.4.4
- Partners will connect using Groupid: partner and Group password: g1aCr0ck5!

**GIAC's Mobile Workforce** - The mobile salesforce will connect to GIAC Enterprises network through VPN. They will need access to email and database access to customer and product information.

- Need to connect to the Database Server (192.168.2.2) for MS SQL ODBC – tcp/1433, Mail Server for SMTP – tcp/25 and POP3 – tcp/110
- Database security ensures that Sales Peoples' userid and password restricts access to customer and product information
- Users will connect with Groupid: roadwarriors and Group password: g35Al3s#1
- Users will also use static login and password stored on the concentrator
- Users are required to carry a linksys router for firewall protection on client side

#### **Create Network Lists**

The first step is to create network lists on the Concentrator to make writing rules easier. We will create network lists as follows:

Partners: 1.1.1.1, 2.2.2.2, 3.3.3.3, 4.4.4.4

DB\_Server: 192.168.2.2

MAIL\_Server: 192.168.1.2

1) We start by connecting to the web interface through IE 5 or above and logging in as admin. The interface works with other browsers but the recommended is IE5.0+.

| Cisco Systems, Inc. VPN 3000 Concentrator [ | - Microsoft Internet Explorer                                                               |
|---------------------------------------------|---------------------------------------------------------------------------------------------|
| Elle Edit View Favorites Icols Help         | ।<br>।<br>।<br>।<br>।<br>।<br>।<br>।<br>।<br>।<br>।<br>।<br>।<br>।<br>।<br>।<br>।<br>।<br>। |
| Back Forward Stop Refresh Home              | Search Favorites History Mail Print Related Real.com Trace                                  |
| Address https://GIAC/index.html             | c²Go Links ™                                                                                |
| VPN 300<br>Concentrator Series              | O<br>ES MANAGER<br>VPN 3000 Concentrator<br>Login: admin<br>Password:                       |
|                                             | Login Clear                                                                                 |
| Copyrigh                                    | t © 1998-2002 Cisco Systems, Inc.<br>⊮                                                      |
| e)                                          | 🔒 🚰 Local intranet 🥢                                                                        |

Figure 5 - Concentrator Login Screen

 After logging in go to Configuration -> Policy Management -> Traffic Management -> Network Lists. Click the Add button to add new lists.

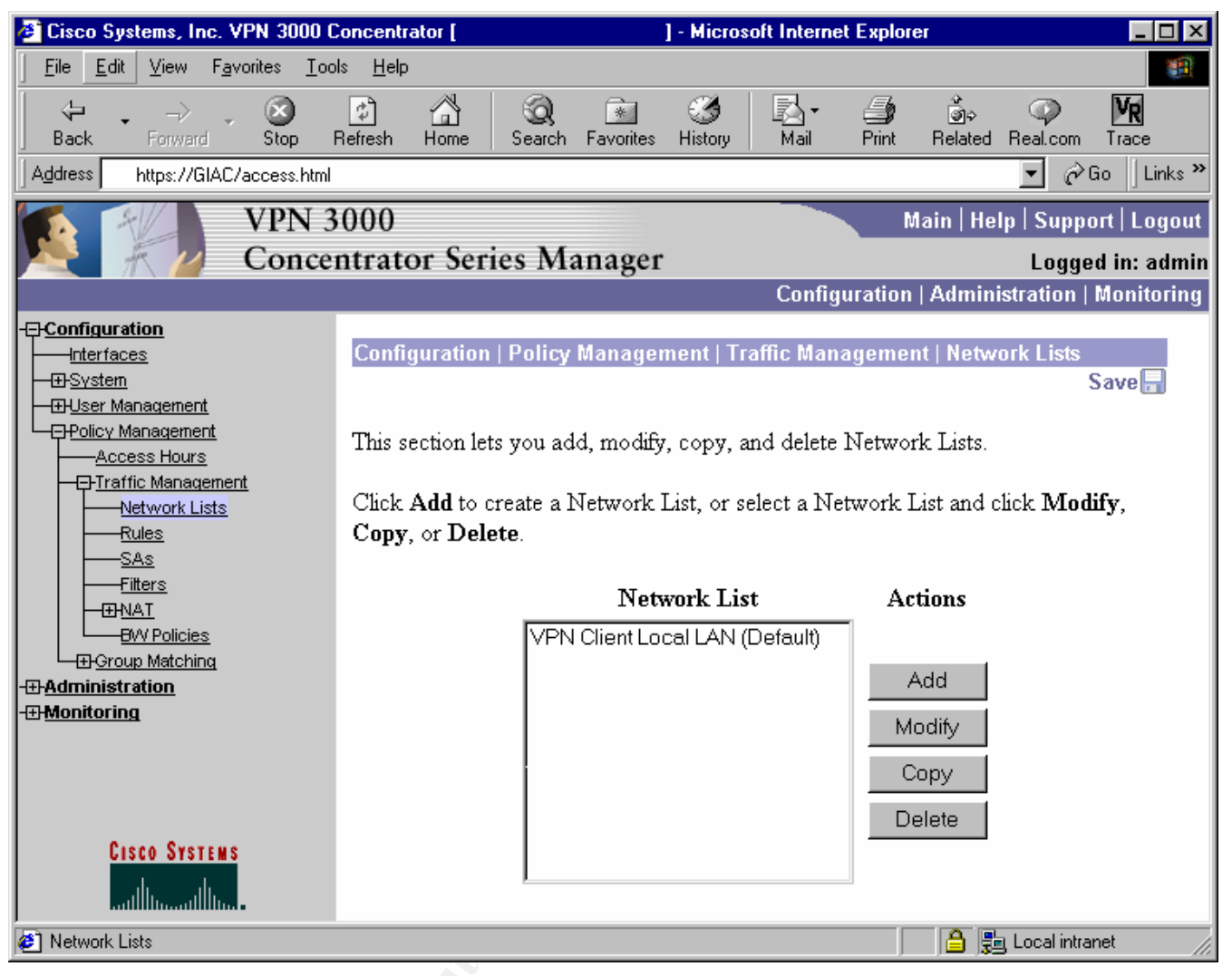

Figure 6 - Network Lists

3) We will create a list called Partners that contains the ip addresses 1.1.1.1, 2.2.2.2, 3.3.3.3, and 4.4.4.4. We first type the name Partners in the "List Name" text box. Next we add the addresses to the list in the "Network List" scrollbox. The addresses need to be added with appropriate wildcard (not subnet) mask. After entering the ip address/wildcard mask pairs press the "Add" button to add the list. Repeat these steps for the DB\_Server and MAIL\_Server lists.

| 🖉 Cisco Systems, Inc. VPN 3000 C                                                            | Concentrator [ ] - Microsoft Internet Explorer 📃 🗆 🔀                                                                                                    |  |  |  |  |  |  |  |
|---------------------------------------------------------------------------------------------|----------------------------------------------------------------------------------------------------|--|--|--|--|--|--|--|
| <u> </u>                                                                                    | ils <u>H</u> elp                                                                                                    |  |  |  |  |  |  |  |
| Back Forward Stop                                                                           | 한 삶 ② 涵 ॐ 문과 주 화 하  WR<br>Refresh Home Search Favorites History Mail Print Related Real.com Trace                                                                                                    |  |  |  |  |  |  |  |
| Aguress Hups://diac/access:html                                                             |                                                                                                    |  |  |  |  |  |  |  |
| VPN 3                                                                                       | 1000 Main   Help   Support   Logout                                                                                                    |  |  |  |  |  |  |  |
| Conce                                                                                       | ntrator Series Manager Logged in: admin<br>Configuration   Administration   Monitoring                                                                                                    |  |  |  |  |  |  |  |
|                                                                                             |                                                                                                    |  |  |  |  |  |  |  |
| Interfaces                                                                                  | Configuration   Policy Management   Traffic Management   Network Lists   Add                                                                                                    |  |  |  |  |  |  |  |
| Bystem     Byser Management     Dicy Management     Access Hours                            | Configure and add a new Network List. Click on <b>Generate Local List</b> to generate a network list based on routing entries on the Private interface.                                                                                                    |  |  |  |  |  |  |  |
| Network Lists                                                                               | List Name Partners Name of the Network List you are adding. The name must be unique.                                                                                                    |  |  |  |  |  |  |  |
| - Filters<br>- WAIT<br>- W Policies<br>- Group Matching<br>- Administration<br>- Monitoring | <ul> <li>Enter the Networks and Wildcard masks using the following format: n.n.n.n/n.n.n.n (e.g. 10.10.0.0/0.0.255.255).</li> <li>Note: Enter a wildcard mask, which is the reverse of a subnet mask. A wildcard mask has 1s in bit positions to ignore, 0s in bit positions to match. For example, 10.10.1.0/0.0.255 = all 10.10.1.0.1.0.0.0.255 = all 10.10.1.0.1.0.0.0.255 = all 10.10.1.0.1.0.1.0.0.0.255 = all 10.10.1.0.1.0.1.0.0.0.255 = all 10.10.1.0.1.0.1.0.0.0.255 = all 10.10.1.0.1.0.1.0.0.0.255 = all 10.10.1.0.1.0.1.0.0.0.255 = all 10.10.1.0.1.0.0.0.0.255 = all 10.10.1.0.1.0.0.0.0.255 = all 10.10.1.0.0.0.0.255 = all 10.10.1.0.0.0.0.0.255 = all 10.10.1.0.0.0.0.0.255 = all 10.10.1.0.0.0.0.0.255 = all 10.10.1.0.0.0.0.0.0.0.0.0.0.0.0.0.0.0.0</li></ul> |  |  |  |  |  |  |  |
| CISCO SYSTEMS                                                                               | Add Cancel Generate Local List                                                                                                    |  |  |  |  |  |  |  |
| Ø Network Lists                                                                             | 📄 🔁 🛃 Local intranet                                                                                                    |  |  |  |  |  |  |  |

Figure 7 - Add Network List

Upon completion we should see all of the lists just created in the main network lists window as follows:

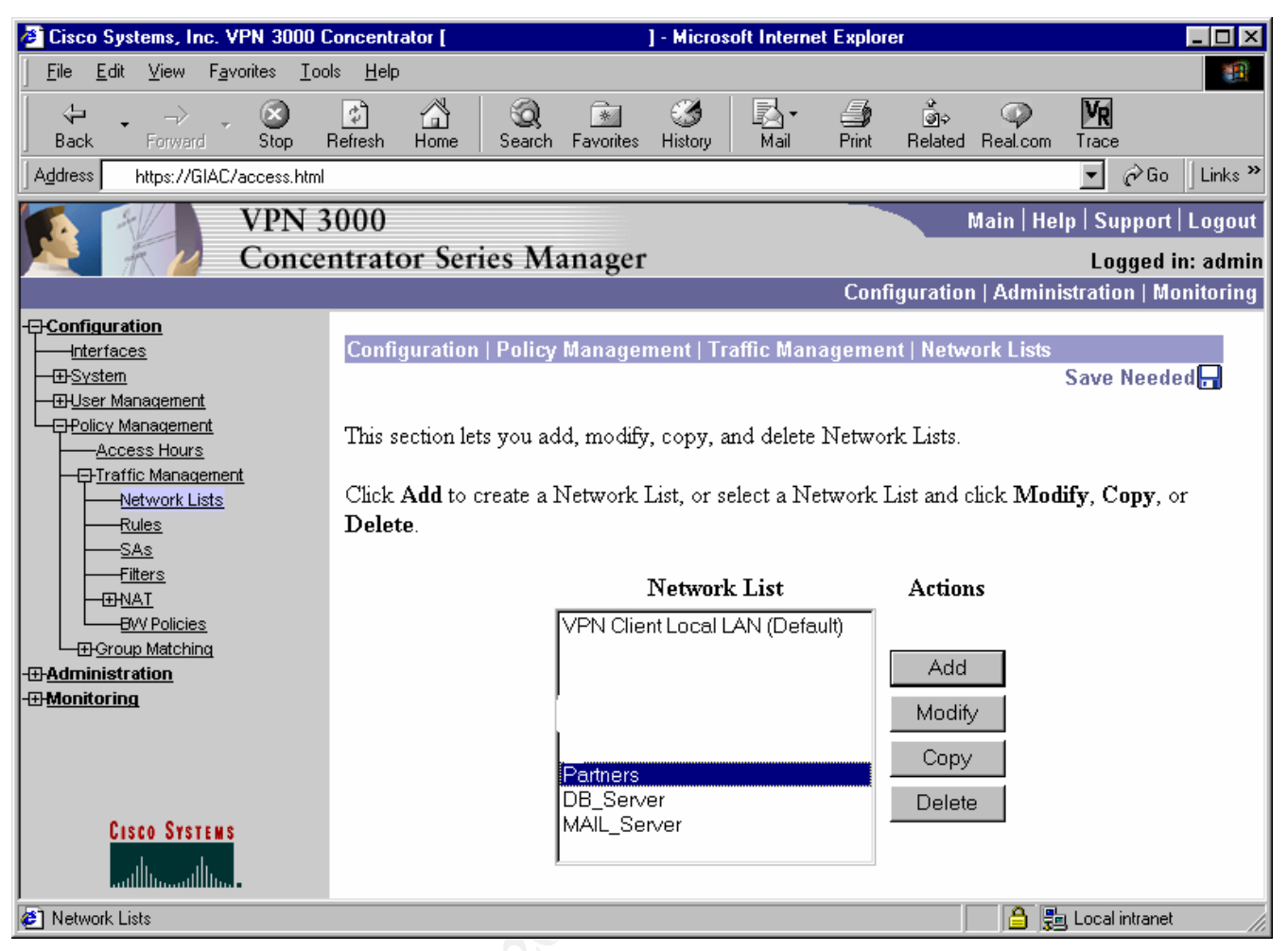

Figure 8 - GIAC Network Lists

#### **Create SA's**

The next step will be to create our SA's governing the connection requirements for VPN.

 Go to Configuration -> Policy Management -> Traffic Management -> SAs. Click the Add button to add a new SA.

| 🔮 Cisco Systems, Inc. VPN 3000 Concentrator [ 🛛 🔄 🔤 🖂                  |                                                                                        |                                                                     |                                                             |                                                                       |                                         |  |
|------------------------------------------------------------------------|----------------------------------------------------------------------------------------|---------------------------------------------------------------------|-------------------------------------------------------------|-----------------------------------------------------------------------|-----------------------------------------|--|
| <u>File E</u> dit <u>V</u> iew F <u>a</u> vorites <u>T</u> oo          | ls <u>H</u> elp                                                                        |                                                                     |                                                             |                                                                       |                                         |  |
| Gack Forward Stop                                                      | 😰 🚮 🧕                                                                                  | Favorites History                                                   | Mail Print                                                  | i jo                                                                  | m Trace                                 |  |
| Address https://GIAC/access.html                                       |                                                                                        |                                                                     |                                                             |                                                                       | 💌 🔗 Go 🛛 Links 🎽                        |  |
| VPN 3                                                                  | 000                                                                                    |                                                                     |                                                             | Main   H                                                              | lelp   Support   Logout                 |  |
| Nonce 🕂 🖉 Conce                                                        | ntrator Series Ma                                                                      | nager                                                               |                                                             |                                                                       | Logged in: admin                        |  |
|                                                                        |                                                                                        |                                                                     | Co                                                          | nfiguration   Adm                                                     | inistration   Monitoring                |  |
| -Enconfiguration<br>Interfaces<br>-Enconfiguration<br>-Enconfiguration | Configuration   Policy I                                                               | Management   Tra                                                    | affic Managem                                               | ent   Security Ass                                                    | ociations<br>Save Needed <mark>-</mark> |  |
|                                                                        | This section lets you add<br>Security Associations us<br>Click <b>Add</b> to add an SA | d, configure, modif<br>e <u>IKE Proposals</u><br>A, or select an SA | fy, and delete I<br>to negotiate IK<br>and click <b>Mod</b> | PSec Security Ass<br>E parameters.<br>l <b>ify</b> or <b>Delete</b> . | ociations (SAs).                        |  |
| Filters     GNAT     GVV Policies     GVU Policies     Group Matching  |                                                                                        | IPSec S                                                             | SAs 2                                                       | Actions                                                               |                                         |  |
| -⊞- <u>Administration</u><br>-⊞- <u>Monitoring</u>                     |                                                                                        |                                                                     |                                                             | Add                                                                   |                                         |  |
|                                                                        |                                                                                        |                                                                     |                                                             | Modify<br>Delete                                                      |                                         |  |
| CISCO SYSTEMS                                                          |                                                                                        |                                                                     |                                                             |                                                                       |                                         |  |
| Administration Options                                                 |                                                                                        |                                                                     |                                                             |                                                                       | 🚰 Local intranet 🛛 🍂                    |  |

Figure 9 - SA List

- 2) Fill in the appropriate information as follows:
  - SA Name name given to the security association, we will call this one GIAC
  - Inheritance specifies how many tunnels to build for this connection. Each tunnel uses a unique key. From rule specifies to use one tunnel for each rule in a connection. From data specifies to use one tunnel for each address pair in the ranges specified in a rule
  - Authentication Algorithm specifies the data (packet) authentication algorithm to use. Choices are ESP/MD5/HMAC-128 and ESP/SHA/HMAC-160.
  - Encryption Algorithm specifies the type of encryption used to encrypt data. Choices are None, DES-56, and 3DES-168
  - Encapsulation Mode specifies the type of mode Tunnel or Transport to use. Since all of our connections are essentially Client-to-LAN connections we will be using Tunnel mode.

- Perfect Forward Secrecy specifies whether to use Perfect Forward Secrecy and the size of the keys to use in generating Phase II IPSec keys. The options are Disabled, Group 1 (768-Bit), Group 2 (1024-Bit), and Group 7 (ECC). We will be disabling Perfect Forward Secrecy since it must be configured exactly the same on both ends and we are not certain that our partners will be configuring this option.
- Lifetime Measurement specifies how to measure the lifetime of keys, the length of time before a new set of keys are generated for a SA. The options are Time – use time to measure, Data – use amount of traffic in Kbytes to measure, Both – use Time and Data, which ever occurs first, and None – keys last until session is terminated or for up to 24 hours.
- Data Lifetime if Data or Both was chosen the number of KB that is allowed to pass before new keys are generated
- Time Lifetime if Time or Both was chosen the number of seconds before the keys expire
- IKE Peer applies only to LAN-to-LAN connections so we will ignore it
- Negotiation Mode IPSec negotiation mode, Aggressive or Main. We will use Main.
- Digital Certificate specifies whether to use pre-shared keys or PKI. We will be using pre-shared keys (Group passwords)
- Certificate Transmission we are not using digital certificates so we ignore this option
- IKE Proposal specifies the attributes that govern Phase I negotiations. We will use CiscoVPNClient-3DES-MD5. This option allows for Pre-shared keys (XAUTH), MD5/HMAC-128 for authentication, 3DES-168 bit encryption, and uses Diffie Helman Group 2 (1024-bits) to generate SA keys.

| 🖉 Cisco Systems, Inc. VPN 3000 C                              | Concentrator [ ] - Microsoft Internet Explorer 📃 🗆 🗙                                                                                 |
|---------------------------------------------------------------|----------------------------------------------------------------------------------------------------|
| <u>File E</u> dit <u>V</u> iew F <u>a</u> vorites <u>T</u> oo | ls <u>H</u> elp                                                                                                    |
| ↔ → → ⊗<br>Back Forward Stop I                                | 😰 🟠 🥘 🔝 🧭 🛃 🍻 🎲 🕅<br>Refresh Home Search Favorites History Mail Print Related Real.com Trace                                         |
| Address https://GIAC/access.html                              | 🔽 🧭 Go 🗍 Links 🍟                                                                                                    |
| VPN 3                                                         | 000 Main   Help   Support   Logout                                                                                                   |
| Concer                                                        | ntrator Series Manager Logged in: admin                                                                                              |
|                                                               | Configuration   Administration   Monitoring                                                                                          |
| -Ep Configuration Interfaces                                  | Configuration   Policy Management   Traffic Management   Security Associations   Add                                                 |
| ☐<br>☐<br>☐<br>Policy Management                              | Configure and add a new Security Association.                                                                                        |
| CISCO SYSTEMS                                                 | SA Name         GIAC         Specify the name of this Security           Association (SA).         Specify the name of this Security |
|                                                               | Inheritance From Rule Select the granularity of this SA.                                                                             |
| Administration Options                                        | 📄 🔒 🚌 Local intranet                                                                                                    |

Figure 10 - SA Name

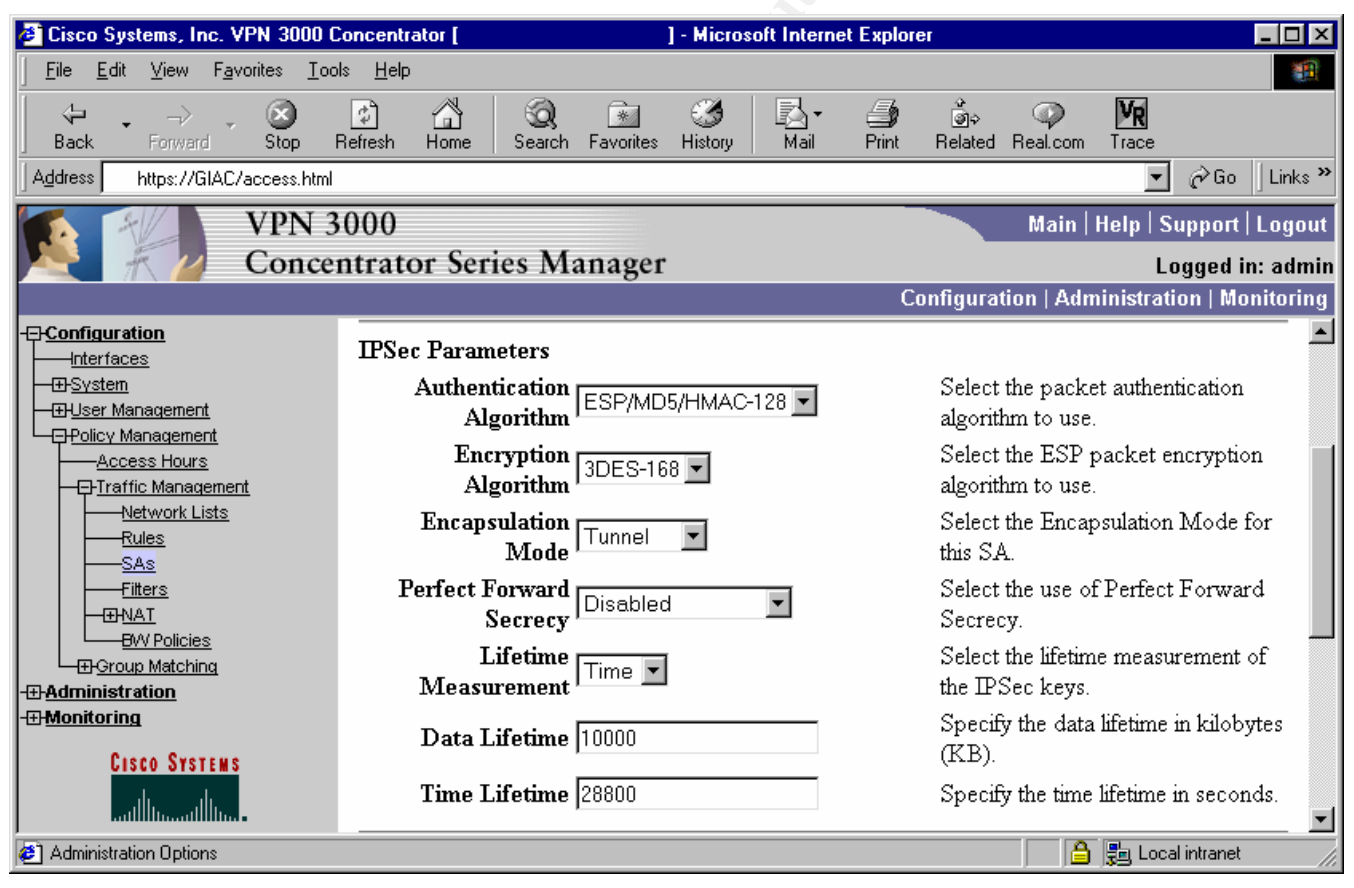

Figure 11 - SA IPSec Parameters

| 🗿 Cisco Systems, Inc. VPN 3000 🛙                             | Concentrator [ ] - Microsoft Internet Explorer 📃 🗆 🗙                                                                                                    |
|--------------------------------------------------------------|----------------------------------------------------------------------------------------------------|
| <u>File E</u> dit <u>V</u> iew F <u>a</u> vorites <u>T</u> o | ols Help                                                                                                    |
| Back Forward Stop                                            | Image: Search Favorites     Image: Search Favorites     Image: Search Favorites     Image: Search Favorites     Image: Search Favorites     Image: Search Favorites                                   |
| Address https://GIAC/access.html                             | ▼ 🖉 Go 🗍 Links ≫                                                                                                    |
| VPN 3                                                        | 3000 Main   Help   Support   Logout                                                                                                    |
| Conce                                                        | entrator Series Manager Logged in: admin                                                                                                    |
|                                                              | Configuration   Administration   Monitoring                                                                                                    |
| -=- <u>Configuration</u>                                     | IKE Parameters                                                                                                    |
|                                                              | IKE Peer         0.0.0         Specify the IKE Peer for a LAN-<br>to-LAN connection.                                                                                                    |
| Access Hours                                                 | Negotiation Mode       Main       Select the IKE Negotiation mode to use.                                                                                                    |
| Network Lists                                                | Digital Certificate None (Use Preshared Keys) - Select the Digital Certificate to use.                                                                                                    |
| SAS<br>Filters                                               | Certificate         C         Entire certificate chain         Choose how to send the digital           Transmission         C         Identity certificate only         certificate to the IKE peer. |
| BW Policies<br>                                              | IKE Proposal CiscoVPNClient-3DES-MD5-RSA Select the IKE Proposal to use as IKE initiator.                                                                                                    |
| Cisco Systems                                                | Add Cancel                                                                                                    |
| Administration Options                                       | 📔 🔓 Local intranet                                                                                                    |

Figure 12 - SA IKE Parameters

3) After all the information has been entered click add to add the SA. We should now see the new SA in the SA list.

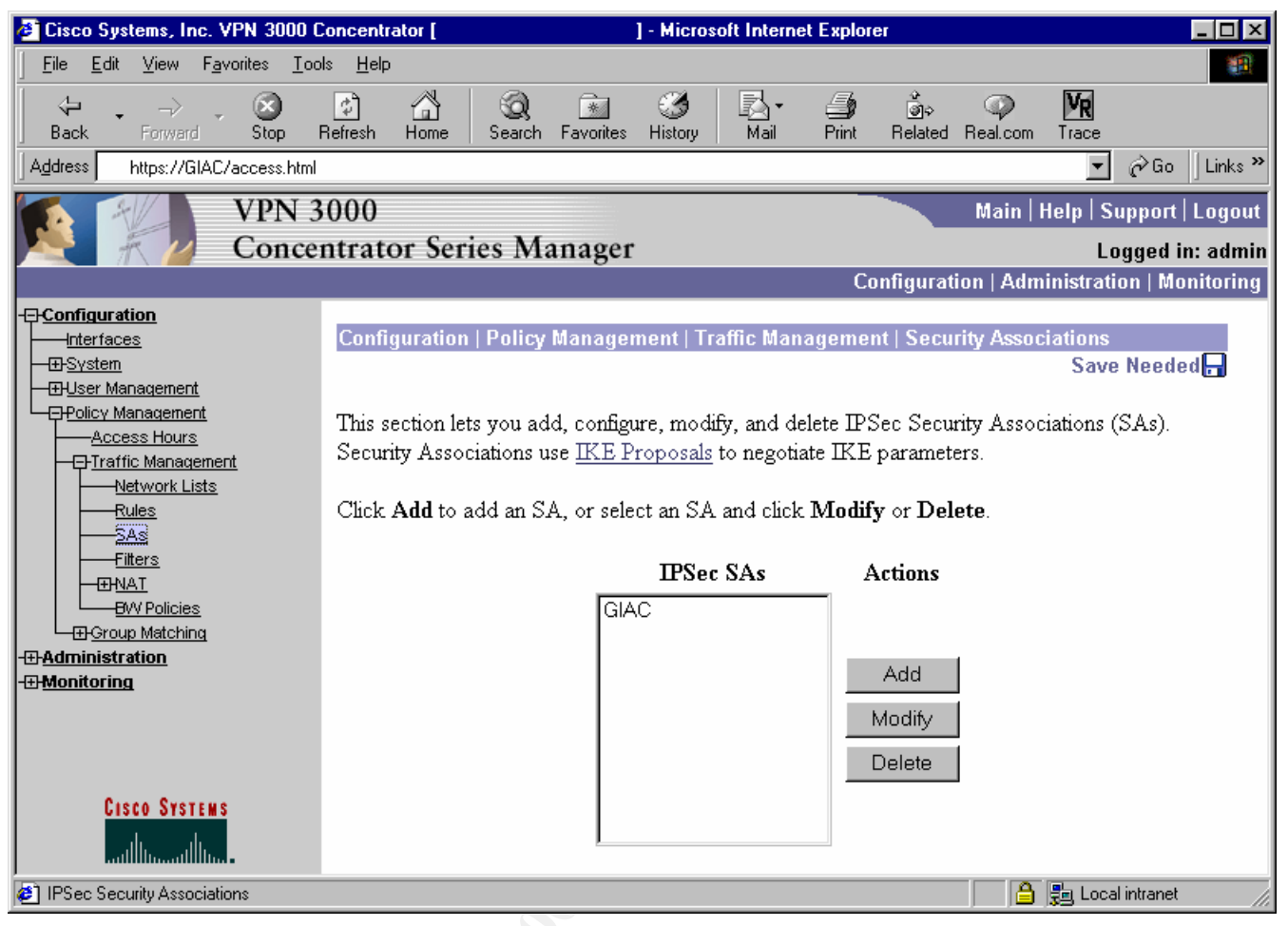

Figure 13 - GIAC SA List

#### **Create Rules**

Next we will create rules to define traffic that will be allowed. This part is kind of tricky because for each connection we must create a rule to allow the traffic in one direction and then create a separate rule to allow traffic in the other direction.

1) Go to Configuration -> Policy Management -> Traffic Management -> Rules. Click the Add button to add a new Rule.

| 🖉 Cisco Systems, Inc. VPN 3000                                | Concentrator [                                                     | ] - Microsoft I                                 | nternet Explorer          |                                           |                                             |
|---------------------------------------------------------------|--------------------------------------------------------------------|-------------------------------------------------|---------------------------|-------------------------------------------|---------------------------------------------|
| <u>File E</u> dit <u>V</u> iew F <u>a</u> vorites <u>T</u> oo | ls <u>H</u> elp                                                    |                                                 |                           |                                           | <b>10</b>                                   |
| Back Forward Stop                                             | 😰 📸 🧔<br>Refresh Home Search Fa                                    | avorites History M                              | <b>ar ⊴</b><br>Mail Print | ම්ද 📿<br>Related Real.com                 | <b>VR</b><br>Trace                          |
| Address https://GIAC/access.html                              |                                                                    |                                                 |                           |                                           | 🔻 🤗 Go 🛛 Links 🎽                            |
| VPN 3<br>Conce                                                | 000<br>ntrator Series Man                                          | ager                                            |                           | Main H                                    | lelp   Support   Logout<br>Logged in: admin |
|                                                               |                                                                    | 0                                               | Con                       | figuration   Adm                          | inistration   Monitoring                    |
| Configuration     Interfaces     System     Iser Management   | Configuration   Policy Ma                                          | anagement   Traffic                             | : Management              | Rules                                     | Save Needed <mark>-</mark>                  |
|                                                               | This section lets you add, o<br>Click <b>Add</b> to add a filter r | configure, modify, c<br>ule, or select a filter | opy, and delete           | e filter rules.<br><b>Modify, Copy,</b> « | or <b>Delete</b> .                          |
| SAS<br>                                                       |                                                                    | Filter Rul                                      | es                        | Actions                                   |                                             |
| BW Policies<br>BGroup Matching<br>BAdministration             |                                                                    |                                                 |                           | Add Modify                                |                                             |
|                                                               |                                                                    |                                                 |                           | Copy<br>Delete                            |                                             |
| CISCO SYSTEMS                                                 | <u> </u>                                                           | <br>                                            | <u>•</u>                  | I                                         |                                             |
| 🙋 Filter Rules                                                |                                                                    |                                                 |                           | A                                         | 🛃 Local intranet 🛛 🎢                        |

Figure 14 - Rules List

- 2) First we will create an inbound rule to support tcp/1433 connections to the database server. Directions correspond to the direction of traffic flowing through the concentrator interface. For instance Inbound refers to traffic coming from a remote client into the concentrator. Outbound refers to traffic going to a remote client. Fill in the fields as appropriate using the following guidelines:
  - Rule Name name of the rule, we will call this one
     DB\_Server\_in
  - Direction direction of traffic to which this rule applies, Inbound
  - Action action to perform on the traffic, options include drop, drop and log, forward, forward and log, apply IPSec, apply IPSec and log. The logging options are intended to only be used for debugging purposes. The IPSec options only apply to LAN-to-LAN connections. The other options are to drop the traffic or forward it through the box. We will choose forward.
  - □ Protocol specify the protocol we are referring to, TCP

- TCP Connection specifies whether the rule applies to established connections or any connection, in order to allow new connections we must select Don't Care
- Source Address specify the source address of the rule. Our users will be tunneling and will be assigned a DHCP address on the 192.168.4.0/24 network, hence this will be the source of the rule. One may use either a pre-defined network list or IP/wildcard mask pair.
- Destination Address specify the destination address of the rule. This will be the address of the DB\_Server for which we have a pre-defined network list.
- TCP/UDP Source Port specifies the source port for the rule. This can either be a specific pre-defined port or a range of ports. We will be using a range of all possible port values since this refers to the client side of the connection.
- TCP/UDP Destination Port specifies the destination port for the rule. Since tcp/1433 is not one of the pre-defined ports we will use a range from 1433 to 1433.
- ICMP Packet Type specifies the type number associated with various types of ICMP packets. This rule does not refer to ICMP therefore we will ignore this option.

| 🖉 Cisco Systems, Inc. VPN 3000 (                                                                                   | Concentrator [         | ] - Micros        | oft Internet Expl | orer                                                |                                 |
|----------------------------------------------------------------------------------------------------|------------------------|-------------------|-------------------|-----------------------------------------------------|---------------------------------|
| <u>File E</u> dit <u>V</u> iew F <u>a</u> vorites <u>T</u> oo                                                      | ols <u>H</u> elp       |                   |                   |                                                     | <u></u>                         |
| _ (+ , _ → , , , ⊗ _ )                                                                                             | ି ବି 🖓 🧕               | <u> </u>          |                   |                                                     | MR                              |
| Address https://GIAC/access.html                                                                                   | Herresh Home Search    | Favorites History | maii Princ        | t Helated Heal.com                                  | Trace<br>▼ ∂Go Links ≫          |
| VPN 3                                                                                                    | 3000                   |                   |                   | Main                                                | Help   Support   Logout         |
| Conce                                                                                                    | ntrator Series M       | anager            |                   |                                                     | Logged in: admin                |
|                                                                                                    |                        | Ũ                 |                   | Configuration   Adm                                 | ninistration   Monitoring       |
|                                                                                                    | Configuration   Policy | Management   Tra  | affic Managem     | ent   Rules   Modify                                | <b>^</b>                        |
| Der Management     Dever Management                                                                                | Modify a filter rule.  |                   |                   |                                                     |                                 |
| Access Hours     Access Hours     Access Hours     Access Hours     Access Hours     Access Hours     Access Hours | Rule Name DB_          | Server_IN         |                   | Name of this filt<br>must be unique.                | er rule. The name               |
| Rules<br>SAs<br>Filters                                                                                            | Direction Inbo         | und 💌             |                   | Select the data this rule applies.                  | direction to which              |
| BVV Policies<br>Group Matching                                                                                     | Action For             | vard              | •                 | Specify the action filter rule applies              | on to take when this<br>s.      |
| -#- <u>Administration</u><br>-#- <u>Monitoring</u>                                                                 | <b>Protocol</b>   TCF  |                   |                   | Select the proto                                    | col to which this               |
|                                                                                                    | or Other               |                   |                   | enter the protoc                                    | ol number.                      |
| Cisco Systems                                                                                                    | TCP Don<br>Connection  | 't Care 💌         |                   | Select whether t<br>apply to an esta<br>connection. | this rule should<br>blished TCP |
| 🥙 Filter Rules                                                                                                    |                        |                   |                   | <b>a</b>                                            | 📑 Local intranet 🛛 🎢            |
|                                                                                                    | Fi                     | gure 15 - Rule N  | lame              |                                                     |                                 |
|                                                                                                    |                        |                   |                   |                                                     |                                 |

Figure 15 - Rule Name

| 🖉 Cisco Systems, Inc. VPN 3000 C                                        | oncentrator [ ] - Microsoft Internet Explore                                                                                                    | er 💶 🔍                                                                                                    |
|-------------------------------------------------------------------------|----------------------------------------------------------------------------------------------------|----------------------------------------------------------------------------------------------------|
| ∫ <u>F</u> ile <u>E</u> dit <u>V</u> iew F <u>a</u> vorites <u>T</u> oo | s <u>H</u> elp                                                                                                    | 100 - 100 - 100 - 100 - 100 - 100 - 100 - 100 - 100 - 100 - 100 - 100 - 100 - 100 - 100 - 100 - 100 - 100 - 100                                                          |
| ↔ → → × ⊗<br>Back Forward Stop F                                        | Pefresh Home Search Favorites History Mail Print                                                                                                    | ම්⇔ ඥ <b>⊻</b><br>Related Real.com Trace                                                                                                    |
| Address https://GIAC/access.html                                        |                                                                                                    | 💌 🔗 Go 🛛 Links 🎽                                                                                                    |
| VPN 3                                                                   | 000                                                                                                    | Main   Help   Support   Logout                                                                                                    |
| Concer                                                                  | ntrator Series Manager                                                                                                    | Logged in: admin                                                                                                    |
|                                                                         | , in the second second s | Configuration   Administration   Monitoring                                                                                                    |
| -=- <u>Configuration</u>                                                | Source Address                                                                                                    | <u> </u>                                                                                                    |
| Interfaces                                                              | Network List Use IP Address/Wildcard-mask below                                                                                                    | Specify the source network address list<br>or the IP address and wildcard mask<br>that this rule checks.                                                                 |
|                                                                         | <b>IP Address</b> 192.168.4.0                                                                                                    | Note: Enter a <i>wildcard</i> mask, which<br>is the reverse of a subnet mask. A<br>wildcard mask has 1s in bit positions to<br>ignore. Os in bit positions to match. For |
| - BAdministration                                                       | Wildcard-mask 0.0.0.255                                                                                                    | example, 10.10.1.0/0.0.0.255 = all<br>10.10.1.nnn addresses.                                                                                                    |
| -⊞- <u>Monitoring</u>                                                   | Destination Address                                                                                                    |                                                                                                    |
|                                                                         | Network List DB_Server                                                                                                    | Specify the destination network<br>address list or the IP address and<br>wildcard mask that this rule checks.                                                            |
|                                                                         | IP Address 0.0.0.0                                                                                                    | Note: Enter a <i>wildcard</i> mask, which<br>is the reverse of a subnet mask. A<br>wildcard mask has 1s in bit positions to<br>ignore. Os in bit positions to match. For |
| CISCO SYSTEMS                                                           | Wildcard-mask 255.255.255.255                                                                                                    | example, 10.10.1.0/0.0.0.255 = all<br>10.10.1.nnn addresses.                                                                                                    |
| Click to collapse nested items                                          |                                                                                                    | 🕒 🔒 🛃 Local intranet                                                                                                    |
| 0                                                                       | Figure 16 - Source/Dest Address                                                                                                    |                                                                                                    |

Figure 16 - Source/Dest Address

| 🖉 Cisco Systems, Inc. VPN 3000 C                              | Concentrator [ ] - Microsoft Internet Explor              | er 💶 🔍                                                                                                    |
|---------------------------------------------------------------|-----------------------------------------------------------|----------------------------------------------------------------------------------------------------|
| <u>F</u> ile <u>E</u> dit ⊻iew F <u>a</u> vorites <u>T</u> oo | ls <u>H</u> elp                                           |                                                                                                    |
| ↔ → ⊗<br>Back Forward Stop                                    | Efresh Home Search Favorites History Mail Print           | ो कि कि कि कि कि कि कि कि कि कि कि कि कि                                                                                                    |
| Address https://GIAC/access.html                              |                                                           | 💌 🧬 Go 🗍 Links 🎽                                                                                                    |
| VPN 3                                                         | 000                                                       | Main   Help   Support   Logout                                                                                                    |
| Conce                                                         | ntrator Series Manager                                    | Logged in: admin                                                                                                    |
|                                                               | Ť                                                         | Configuration   Administration   Monitoring                                                                                                    |
|                                                               | TCP/UDP Source Port Port Range or Range 0 to 65535        | For TCP/UDP, specify the source port<br>ranges that this rule checks. For a single<br>port number, use the same number for<br>the start and end.      |
|                                                               | TCP/UDP Destination Port Port Range or Range 1433 to 1433 | For TCP/UDP, specify the destination<br>port ranges that this rule checks. For a<br>single port number, use the same<br>number for the start and end. |
| -⊕Group Matching<br>-⊕Administration<br>-⊕Monitoring          | ICMP Packet Type                                          | For ICMP, specify the range of ICMP packet types that this rule checks.                                                                               |
| Cisco Systems                                                 | Apply Cancel                                              | Ŧ                                                                                                    |
| Click to collapse nested items                                |                                                           | 🔒 🚰 Local intranet 🥢                                                                                                    |

Figure 17 - Port Information

3) Create an outbound to support database connections. This rule will essentially be the opposite of the inbound rule. Repeat this procedure for MAIL\_SRV\_SMTP\_in, MAIL\_SRV\_SMTP\_out, MAIL\_SRV\_POP\_in, and MAIL\_SRV\_POP\_out.

| Cisco Systems, Inc. VPN 300              | 0 Concentrator     - Microsoft Infe           | met Explorer EXP                                                                                  |
|------------------------------------------|-----------------------------------------------|---------------------------------------------------------------------------------------------------|
| Be Edt View Fgoules                      | Cooki Halb                                    | - COMPANY STATES AND AND AND AND AND AND AND AND AND AND                                          |
| 7 · · · · · · · · · · · · · · · · · · ·  | Ratesh Horse Search Favories Haloy Hal        | Part Related Real con                                                                             |
| Agama Mtps://GIAE/access.ht              | <b>a</b>                                      | • 🖓 Go Links **                                                                                   |
| VPN                                      | 3000                                          | Mais   Help   Support   Logost                                                                    |
| Con                                      | centrator Series Manager                      | Logged in: admin                                                                                  |
|                                          |                                               | Configuration   Administration   Monitoring                                                       |
|                                          | Configuration   Palicy Management   Traffic M | anagement   Roles   Medify                                                                        |
|                                          | Rule Name DB_Server_Out                       | Name of this filter rule. The name must be                                                        |
|                                          | Direction Outbound                            | Select the data direction to which this rule applies.                                             |
| -mesal<br>-ev hokaes<br>-microw.Matching | Action Forward                                | Specify the action to take when this filter rule<br>applies                                       |
| -C: Administration<br>-C: Manifactina    | Protocol TOP                                  | Select the protocol to which this rule applies<br>For Other protocols, enter the protocol number. |
| Cisco Sertens                            | TCP Don't Care                                | Select whether this rule should apply to an established TCP connection.                           |
| () Traffic Film Rules and Parameters     | 0                                             | S Local internet                                                                                  |

Figure 18 - Rule Name Outbound

| Cinco Systems, Inc. VPN 30                                                                                                    | 00 Concentrator     - Microsoft      | Internet Explores                                                                                                    |
|----------------------------------------------------------------------------------------------------|--------------------------------------|----------------------------------------------------------------------------------------------------|
| Ele Edl Yew Fpustes                                                                                                    | Tool: Help                           |                                                                                                    |
| ÷                                                                                                    | Ratech Hone Seath Favories History   | Hal Print Rolated Real.com Trace                                                                                                    |
| Agares Hope //GIAC/accest                                                                                                    | hini                                 | • 250 List                                                                                                    |
| VPN                                                                                                    | V 3000                               | Mais   Help   Support   Logo                                                                                                    |
| Con                                                                                                    | centrator Series Manager             | Logged in: adv                                                                                                    |
|                                                                                                    |                                      | Configuration   Administration   Monitori                                                                                              |
| Confluention                                                                                                    | Source Address                       |                                                                                                    |
| -Blasten<br>-Blast Management<br>                                                                                                    | Network List 08_Server               | Specify the source network address lat or the IP<br>address and wildcard mask that this rule checks                                    |
|                                                                                                    | IP Address 0000                      | Note: Enter a wildcard mask, which is the<br>reverse of a subnet mask. A wildcard mask<br>has is in bit positions to ignore. Os in bit |
| -GRess<br>GRess<br>GRes<br>GRess<br>GRess<br> | Wildeard-mask 255 255 255 255        | positions to match. For example,<br>10.10.1.0/0.0.0.255 = all 10.10.1.nnn<br>addresses                                                 |
| 10 Administration                                                                                                    | Destination Address                  |                                                                                                    |
| -mittening                                                                                                    | Network List Use IP Address/Wildcard | Specify the destination network address last or<br>mesk below it the IP address and wildcard mask that this rule<br>checks.            |
|                                                                                                    | IP Address 192.158.4.0               | Note: Enter a wildcard mask, which is the<br>reverse of a subnet mask. A wildcard mark<br>has is in bit positions to ignore, 0s in bit |
| Cince Station                                                                                                    | Wildrard-mask 000.255                | positions to match. For example,<br>10.10.1.0/0.0.0.255 = all 10.10.1 mm<br>addresses                                                  |
| 2) Traffic Film Rules and Parameter                                                                                                    | 8                                    | 🔔 💑 Local inhand                                                                                                    |

Figure 19 - Source/Dest Address Outbound

| Cisco Systems, Inc. VPN 3000 (               | Concentiator     - Micro               | and Internet Explores |                                                                                               |  |  |
|----------------------------------------------|----------------------------------------|-----------------------|-----------------------------------------------------------------------------------------------|--|--|
| Ete Edt Vew Fpuntes In                       | oh Helb                                | Contractor Concerns   | 51                                                                                            |  |  |
| Hack Shop                                    | Ratherth Horse Search Favories History | Hai Per               | Andread Final con                                                                             |  |  |
| Agams Http://GIAE/access.html                |                                        |                       | ど 🖓 Go 🛛 Links 🐂                                                                              |  |  |
| VPN 3                                        | 3000                                   |                       | Mais   Help   Support   Logout                                                                |  |  |
| Conce                                        | ntrator Series Manager                 |                       | Logged in: admin                                                                              |  |  |
|                                              |                                        |                       | Configuration   Administration   Monitoring                                                   |  |  |
| -Configuration                               | · · · · · · · · · · · · · · · · · · ·  |                       |                                                                                               |  |  |
| - tisticas<br>- Winters<br>- Winter Menanett | TCP/UDP Source Part                    |                       | For TCP/UDP, specify the source port ranges                                                   |  |  |
| -OPoics Management                           | Pert Range                             | *                     | that this rule checks. For a single port number,<br>use the same number for the start and end |  |  |
|                                              | or Range 1433 to 1433                  |                       |                                                                                               |  |  |
| Hetwork Lists                                | TCP/UDP Destination Port               |                       | For TCP/UDP, specify the destination port                                                     |  |  |
| -iAI<br>-files                               | Peet Range                             | *                     | ranges that this rule checks. For a single port                                               |  |  |
| -EPRAL<br>On Pokses                          | or Range 0 to (65535                   |                       | number, use use same number for the start and<br>end.                                         |  |  |
|                                              | ICMP Packet Type                       |                       | For ICMP, specify the range of ICMP packet                                                    |  |  |
| Contract of the                              | 0 to 255                               |                       | types that this rule checks                                                                   |  |  |
| Crece Sections                               | Apply Cancel                           |                       |                                                                                               |  |  |
| Traffic Filter Bules and Parameters          |                                        |                       | Sig Local interval                                                                            |  |  |

Figure 20 - Port Information Outbound

4) After creating all of the rules we should be able to see them in the main Rule List screen.

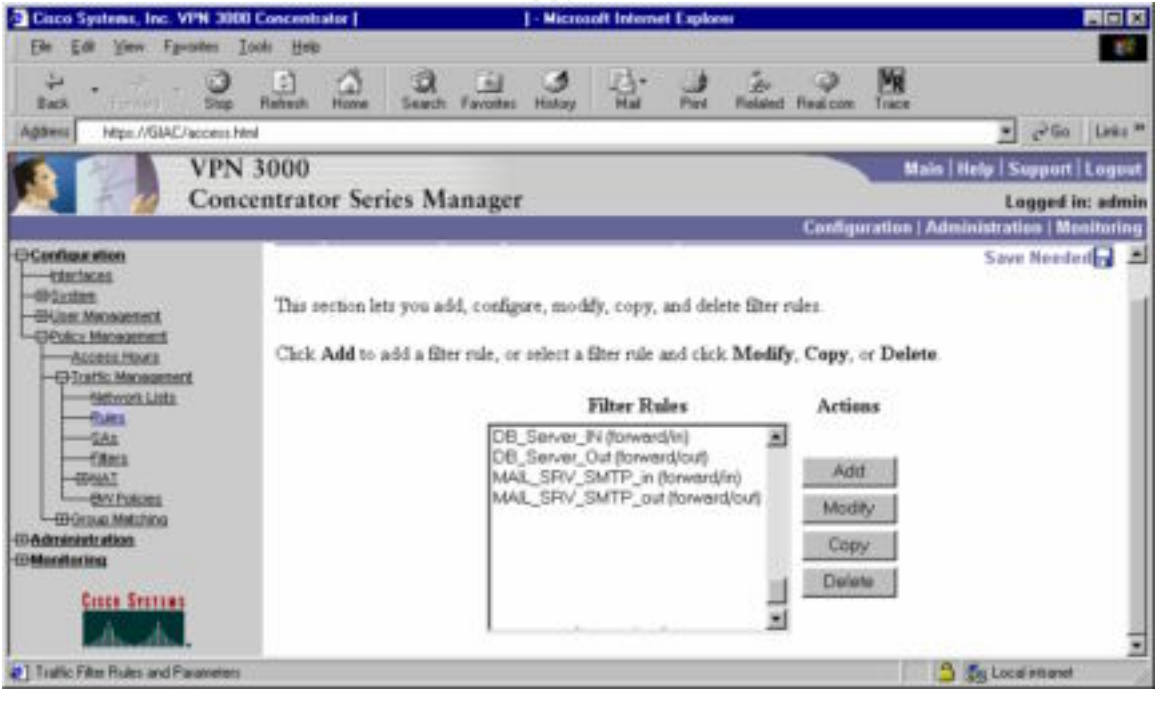

Figure 21 - GIAC Rule List

#### **Create Filters**

Next we will create filters for each group. These filters are basically collections of rules that act as a firewall policy. We will create a partners

filter that allows traffic to and from the database server and an appropriate roadwarriors filter.

1) Go to Configuration -> Policy Management -> Traffic Management -> Filters. Click the Add button to add a new Filter.

| Cisco Systems, Inc. VPN 300                                                                                                    | 0 Concentrator                                                                      | - Microso                                                                             | it Internet Explor                          | w .                                                                                          |                                         |
|----------------------------------------------------------------------------------------------------|-------------------------------------------------------------------------------------|---------------------------------------------------------------------------------------|---------------------------------------------|----------------------------------------------------------------------------------------------|-----------------------------------------|
| Be Edt Yew Fgentes ]                                                                                                    | (ook Help                                                                           |                                                                                       |                                             |                                                                                              |                                         |
| + · · · · · · · · · · · · · · · · · · ·                                                                                                    | Refeat Hone Seat                                                                    | Favorites History                                                                     | Ha Per                                      | Belated Real.com                                                                             |                                         |
| Aptres Mpx://GIAC/accentH                                                                                                    | ind                                                                                 |                                                                                       |                                             |                                                                                              | → 4 <sup>2</sup> tio Links <sup>∞</sup> |
| VPN                                                                                                    | 3000                                                                                |                                                                                       |                                             | Main                                                                                         | Help   Support   Logisst                |
| Conc                                                                                                    | centrator Series N                                                                  | lanager                                                                               |                                             |                                                                                              | Logged in: admin                        |
|                                                                                                    |                                                                                     |                                                                                       |                                             | Configuration   Adv                                                                          | ninistration   Monitoring               |
| - Hardaces<br>- Of Lan Maxamenti<br>- Of Lan Maxamenti<br>- Of Const House<br>- Of Lantic Maxaments<br>- Of Lantic Maxaments<br>- Of Lantic Maxaments<br>- Of Lantic<br>- Of Lanti<br>- Of Lanti | Candigunation   Polici<br>This section lets you a<br>Chek Add Filter to a<br>Filter | v Managementi i fro<br>old, configure, modif<br>dd a fiber, or select a<br>Filter Lis | n copy, and del<br>filter and click i<br>at | at l Ellions<br>ete Elters, and arrign rules to El<br>Modify, Copy, Delete, or As<br>Actions | Save Needed                             |
|                                                                                                    |                                                                                     |                                                                                       |                                             | Add Filter                                                                                   | 6 H                                     |
| -ID-Administration<br>-ID-Monitoring                                                                                                    |                                                                                     |                                                                                       |                                             | Assign Rules to Filter                                                                       | i I                                     |
|                                                                                                    |                                                                                     |                                                                                       |                                             | Modily Filter                                                                                |                                         |
|                                                                                                    |                                                                                     |                                                                                       |                                             | Copy Filter                                                                                  |                                         |
| Citra Sections                                                                                                    |                                                                                     |                                                                                       |                                             | Delete Filter                                                                                |                                         |
| A. A.                                                                                                    |                                                                                     |                                                                                       |                                             |                                                                                              | -                                       |
| Eller Falces                                                                                                    |                                                                                     |                                                                                       |                                             | 2                                                                                            | ) Sg Local mit and                      |

Figure 22 - Filter List

- 2) Fill in the appropriate information according to the following guidelines and click Add:
  - Filter Name specifies a name for the filter, we will call it partners
  - Default Action the default action for the filter. Options include Drop, Forward, Drop and Log, or Forward and Log. We will choose to Drop since we want to drop traffic not explicitly allowed.
  - Source Routing check this box to allow ip source routing, we do not want to allow source routed packets into our network so leave the box unchecked
  - □ Fragments check this box to allow fragmented packets to pass
  - Description enter a description for this filter

| Cisco Systems, Inc. VPN 3000            | Concentrator                                                                                                    | - Nicrosoft Intern            | ert Explorer                                                                                                    |                                                                                                |
|-----------------------------------------|----------------------------------------------------------------------------------------------------|-------------------------------|----------------------------------------------------------------------------------------------------|------------------------------------------------------------------------------------------------|
| Ele Edit Yew Fgrates I                  | oak Help                                                                                                    | 10 million 10 million         | and the second second sec | 200 <b>1</b> 14                                                                                |
| 2 · · · · · · · · · · · · · · · · · · · | Refeat Hone Search Fav                                                                                                    | il S Hate                     | Pert Related Real.com Trace                                                                                                    |                                                                                                |
| Agdwitz] Hitps://GIAC/access.Hit        | 4                                                                                                    |                               |                                                                                                    | → 2 <sup>3</sup> Go Links <sup>™</sup>                                                         |
| VPN                                     | 3000                                                                                                    |                               |                                                                                                    | ais   Help   Support   Logout                                                                  |
| Conc                                    | entrator Series Mana                                                                                                    | ger                           |                                                                                                    | Logged in: admin                                                                               |
|                                         |                                                                                                    |                               | Configuration                                                                                                    | Administration   Monitoring                                                                    |
|                                         | Configure and add a new fil<br>Filter Name partners<br>Default Action Orop<br>Routing T<br>Fragments F<br>Description GIAC Port<br>Add Cancel | egement Traffic Ha<br>ter<br> | Name of the filter you are add<br>unique.<br>Select the default action to tak<br>filter apply.<br>Check to have this filter allow<br>packets to pass.<br>Check to have this filter allow<br>to pass.                                                                                                    | ing. The name must be<br>te when no rules on this<br>IP source routed<br>fragmented IP packets |
| Filter Falces                           |                                                                                                    |                               |                                                                                                    | S Local ettanet                                                                                |

Figure 23 - Add Filter

3) Find the rules created for this filter, select the appropriate rule and click add to add the rule to the filter. When finished adding the rules to the filter click done.

| Ciaco Systems, Inc. VPN 30                                                                                              | 00 Concentrator                                                                                                    | - Microsoft Internet Explorer                       |                                                                |                                                                                                    |
|----------------------------------------------------------------------------------------------------|----------------------------------------------------------------------------------------------------|-----------------------------------------------------|----------------------------------------------------------------|----------------------------------------------------------------------------------------------------|
| Be Edt Yew Fguintes                                                                                                    | Toole Reib                                                                                                    |                                                     |                                                                | 12                                                                                                    |
| + · · · · · · · · · · · · · · · · · · ·                                                                                 | Refeat Hone Seath Favorites                                                                                                    | Hatory Hat Part Role                                | ed Realcony Trace                                              |                                                                                                    |
| Agdress Mign://GIAC/accent                                                                                              | Hend                                                                                                    |                                                     | 20                                                             | rijo Links <sup>30</sup>                                                                                                    |
| VPN                                                                                                    | v 3000                                                                                                    |                                                     | Main   Help   Supp                                             | ant Logent                                                                                                    |
| Con                                                                                                    | centrator Series Manager                                                                                                    |                                                     | Logg                                                           | ed in: admin                                                                                                    |
|                                                                                                    |                                                                                                    |                                                     | Configuration   Administration                                 | Monitoring                                                                                                    |
| -Banten<br>-Bianten<br>-Bian Monagenet<br>-Bian Monagenet<br>-Bian Home<br>-Ban<br>-Ban<br>-Ban<br>-Ban<br>-Ban<br>-Ban | appropriate<br>Select an Available Rule, then se<br>rule above the current rule.<br>Current<br>Rules in Filter<br>OB_Server_N (forwerd/s) | elect a Current Rule in Filter<br>Actions<br><* Add | , and click <b>Insert Above</b> to add the<br>Available Rules  | available                                                                                                    |
| -BNAI<br>                                                                                                    | CO_Server_Out (orward/out)                                                                                                    | << Insert Above                                     | MAIL_SRV_SMTP_in (lorward/in)                                  |                                                                                                    |
| CO-CO-CO-CARACTERIS                                                                                                    |                                                                                                    | Remove >>                                           | MAIL_SRV_SMTP_out (torward/or                                  | 43                                                                                                    |
| DManiferina                                                                                                    |                                                                                                    | Move Up                                             | i l                                                            |                                                                                                    |
|                                                                                                    |                                                                                                    | Move Down                                           | il .                                                           |                                                                                                    |
|                                                                                                    |                                                                                                    | Assign SA to Rule                                   | il .                                                           | - ii - I                                                                                                    |
| Citter Stattur                                                                                                    |                                                                                                    | Dane                                                | MAIL_SRV_POP_in (torward/in)<br>MAIL_SRV_POP_out (torward/out) |                                                                                                    |
| adisating.                                                                                                    |                                                                                                    |                                                     |                                                                |                                                                                                    |
| Take Palkoci                                                                                                    |                                                                                                    |                                                     | Cocal and                                                      | and the second second s |

Figure 24 - Assign Rules to Filter

4) Repeat for the roadwarriors group. Upon completion we should see the newly created filters in the main filter list screen.

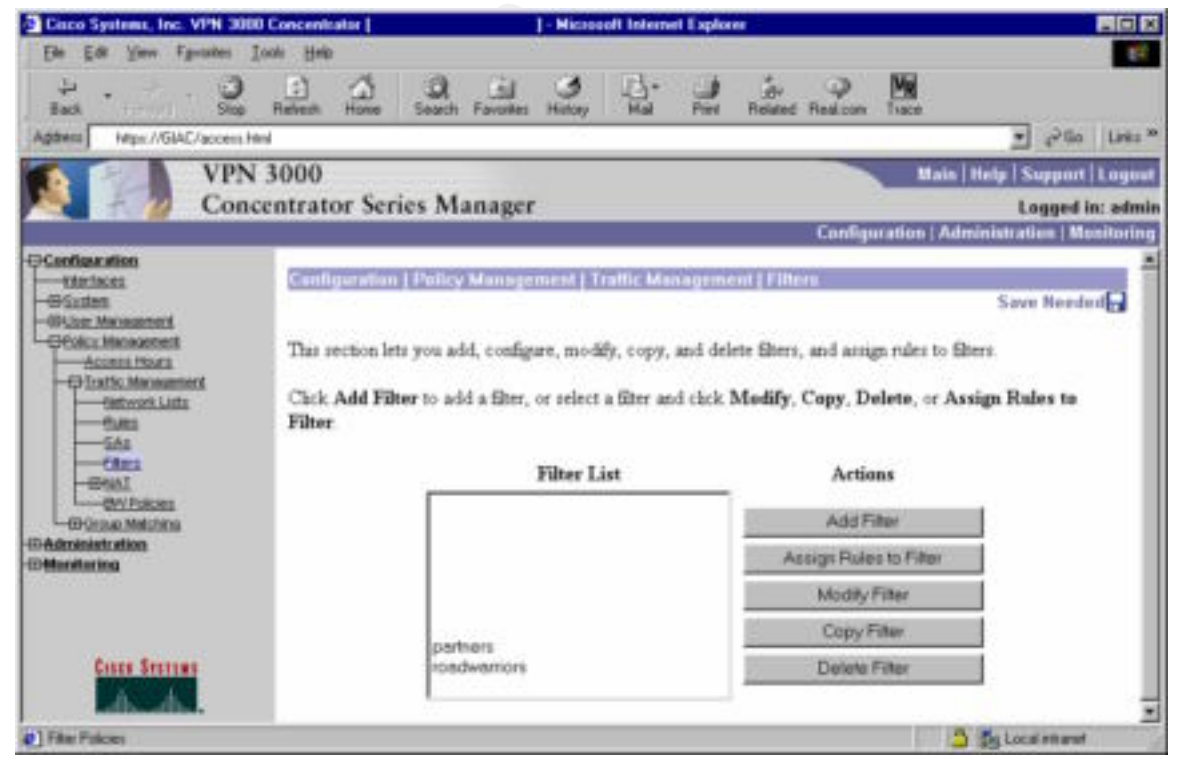

Figure 25 - GIAC Filter List

#### **Create Groups**

Next we will create groups as defined in the connection requirements.

1) Go to Configuration -> User Management -> Groups. Click the Add Group button to add a new Group.

| Ciaco Systems, Inc. VPN 300                                                                                                    | 10 Concentiator    | ] - Micro                        | soft Internet Expl | orer                                                                                                    |                                                   |
|----------------------------------------------------------------------------------------------------|--------------------|----------------------------------|--------------------|----------------------------------------------------------------------------------------------------|---------------------------------------------------|
| file Edt Yers Fpecates                                                                                                    | Tools Heb          |                                  |                    |                                                                                                    | 18                                                |
| Dath . O                                                                                                    | Relation Home Sa   | anch Favorites History           | Hal Put            | Related Resilicon                                                                                                    | Min Cince                                         |
| Address https://GIAC/access.https://GIAC/access.https://giac.https://giac.htttps://giac.https://giac.https://giac.https://giac.https://gia | sinsi.             |                                  |                    |                                                                                                    | • 760 Lede **                                     |
| VPN                                                                                                    | 3000               |                                  |                    |                                                                                                    | Main   Help   Support   Legout                    |
| New York Con                                                                                                    | centrator Series   | Manager                          |                    |                                                                                                    | Logged in: admin                                  |
|                                                                                                    |                    |                                  |                    | Config                                                                                                    | uration   Administration   Monitoring             |
| -O'Souther<br>-O'Souther<br>-O'User Management<br>-O'User Management<br>-O'Administration<br>-O'Manatorina                                                                                                    | modify other group | o parameters, select a<br>Curres | group and click t  | he appropriate button<br>Actions<br>Add Group<br>Modity Auth: Se<br>Modity Auth: Se<br>Modity Auth: Se<br>Modity Address<br>Modity Client Up<br>Assign Bandwidth<br>Delete Grou | p<br>nvers<br>nvers<br>Pools<br>pdate<br>Policies |
| Croup Paraneters                                                                                                    |                    |                                  |                    |                                                                                                    | 3 total ethanet                                   |

- 2) Fill out information according to the following guidelines:
  - Identity Tab
    - Group Name the name of the group, partners
    - Password the group password
    - Verify verify the group password
    - Type whether the group is defined internally (on the concentrator) or externally (in RADIUS), this group is defined internally

| Cinco Systems, Inc. VI'N 3000                                                                                                    | Concentrator                        |                                                             | - Microsoft Interv                                                     | et Explores                                               |                                                                          |                                  |                                      |           |
|----------------------------------------------------------------------------------------------------|-------------------------------------|-------------------------------------------------------------|------------------------------------------------------------------------|-----------------------------------------------------------|--------------------------------------------------------------------------|----------------------------------|--------------------------------------|-----------|
| fie Lit Yess Igentites I                                                                                                    | sols Help                           |                                                             | · · · · · · · · · · · · · · · · · · ·                                  | 1000                                                      |                                                                          |                                  |                                      | 110       |
| Back · · · · · · · · · · · · · · · · · · ·                                                                                                    | Bahezh Home                         | Search Favorites                                            | Hotoy Hal                                                              | Pers Rel                                                  | and Real con                                                             | Ma Taxa                          |                                      |           |
| Address Mage //GIAC/access Ma                                                                                                    | si                                  |                                                             |                                                                        |                                                           |                                                                          |                                  | - 200                                | Links **  |
| VPN                                                                                                    | 3000                                |                                                             | 2                                                                      |                                                           |                                                                          | Mair                             | Help Support                         | Logout    |
| Conc                                                                                                    | entrator Seri                       | es Manager                                                  | r                                                                      |                                                           |                                                                          | N 12 91                          | Logged                               | in: admin |
|                                                                                                    |                                     |                                                             |                                                                        |                                                           | G                                                                        | ofiguration   A                  | dministration   M                    | initaring |
| -Bisten<br>-Distant<br>-Distant Management<br>-Distant Management<br>-Distant<br>-Distant | This section lets<br>value. Uncheck | you add a grou<br>the Inherit? bo<br>mail 105me Ci<br>Value | p. Check the Inhe<br>x and enter a new<br>Inter Control Color<br>Ident | int? box to pe<br>value to over<br>new Town<br>ity Paramo | t a field that y<br>ride bare grou<br>dent for the<br>eters<br>Descripti | rou want to def<br>go values.    | built to the base g                  | torb      |
|                                                                                                    | Group                               | s/Vers                                                      | Enter a unique name for the group.                                     |                                                           |                                                                          |                                  |                                      |           |
|                                                                                                    | Password                            |                                                             | Enter the password for the group.                                      |                                                           |                                                                          |                                  |                                      |           |
|                                                                                                    | Verify -                            |                                                             | Verify the group's password                                            |                                                           |                                                                          |                                  |                                      |           |
| Conto Secreto                                                                                                    | Iype                                | ternal 🗷                                                    | External group<br>BADIUS). Inte<br>Internal Databa                     | s are couligue<br>rmail groups s<br>m.                    | red on an ente<br>are configured                                         | mal authentica<br>I on the VPN 3 | áon server (e.g.<br>1000 Concentrato | it's      |
| A. A.                                                                                                    | Add                                 | Cancel                                                      |                                                                        |                                                           |                                                                          |                                  |                                      |           |
| Coup Parameters                                                                                                    | ñ                                   |                                                             |                                                                        |                                                           |                                                                          | 107.0                            | 🛆 🔬 Local interne                    |           |

Figure 26 - Group Identity Tab

- General Tab
  - Access Hours defines times that users in the group are allowed to connect to the concentrator. We have set this to Business Hours, which is a built in group that allows connection M-F from 9-5.
  - Simultaneous Logins specifies the number of simultaneous logins allowed per user in a group. Set to 1.
  - Minimum Password Length specifies the minimum password length for internally configured userids and passwords.
  - Allow Alphabetic-Only Passwords check this box to allow passwords that only contain alphabetic characters. Obviously we do not want to do this because it allows for weak passwords.
  - Idle Timeout specifies the number of minutes a user may remain idle before being kicked off the server
  - Maximum Connect Time specifies the minutes a user may remain connected for any one time
  - Filter specifies the filter that is to be used for this group. Set to partners filter that we created before.

- Primary & Secondary DNS specifies the primary and secondary DNS information sent to clients who were given a DHCP address from the pool configured internally on the concentrator.
- Primary & Secondary WINS specifies the primary and secondary WINS information sent to clients who were given a DHCP address from the pool configured internally on the concentrator.
- SEP Card Assignment a SEP is a special hardware processor used for encrypting and decrypting. One may have up to 4 SEPs in a Concentrator 3030. This specifies which SEPs a group is able to use when connecting.
- Tunneling Protocols specifies which tunneling protocols may be used by the group. In our case only IPSec is used.
- Strip Realm strips the realm from a username when performing authentication. For instance if the box is checked and the userid is given in the form <u>user@realm</u>, the realm is stripped and the user alone is used to authenticate.

| Cisco Systems, Inc. VPN 30                                           | 00 Concentrator (                   | - Microsoft Internet Explores   |          |                                                                                              |      |
|----------------------------------------------------------------------|-------------------------------------|---------------------------------|----------|----------------------------------------------------------------------------------------------|------|
| Die Lit Ven Fprates                                                  | Isoli Help                          |                                 |          |                                                                                              | Ti.  |
| H . O                                                                | Behech Hone Search                  | Farceles History Hal Part Re    | de la    | con Tace                                                                                     |      |
| Address Maps //SIAC/access)                                          | ital                                |                                 |          | - 250 L                                                                                      | * 28 |
| VPN                                                                  | 3000                                |                                 |          | Main   Help   Support   Lo                                                                   | jout |
| Con                                                                  | centrator Series Ma                 | anager                          |          | Logged in: a                                                                                 | dmin |
|                                                                      |                                     |                                 |          | Configuration   Administration   Manita                                                      | ring |
| Configuration                                                        | Menuty General II                   | Sec Client Config Client FW 18W | tient Pi | and sto.                                                                                     | *    |
| - D System                                                           |                                     | General Param                   | eters    |                                                                                              |      |
| -Outer Menagement<br>-Outer General<br>Outer General<br>Outer States | Attribute                           | Value                           | Inherit? | Description                                                                                  | 1.10 |
|                                                                      | Access Hours                        | Business Hours                  | г        | Select the access hours assigned to this group.                                              |      |
| -OPEnics Management<br>40 Administration                             | Simultaneous<br>Logins              | t .                             | R        | Enter the number of simultaneous<br>logins for this group.                                   |      |
| -co-decrator mag                                                     | Minimum Password<br>Length          | p                               | 9        | Enter the minimum paramored length<br>for users in this group.                               |      |
|                                                                      | Allow Alphahetic-<br>Only Passwords | r                               | г        | Enter whether to allow users with<br>alphabetic-only passwords to be<br>added to this group. | Ĩ    |
|                                                                      | Idle Timeout                        | 30                              | 4        | (minutes) Enter the idle time-out for this<br>group.                                         |      |
| Cinto Sastes                                                         | Maximum Connect<br>Time             | 720                             | P        | (minutes) Enter the manimum connect<br>time for this group.                                  |      |
|                                                                      | Filter                              | partners ·                      | г        | Enter the filter assigned to this group.                                                     | - 1  |
| al fam of Parameters                                                 |                                     |                                 |          | A Parlandered                                                                                | -    |

Figure 27 - Group General Tab

| 🖻 Cisco Systems, Inc. VPN 3000 Concentrator [ 🛛 🔄 - Microsoft Internet Explorer 📃 🔲 🗙 |                                         |                                                                                                    |           |  |  |  |  |  |
|---------------------------------------------------------------------------------------|-----------------------------------------|----------------------------------------------------------------------------------------------------|-----------|--|--|--|--|--|
| _ <u>F</u> ile <u>E</u> dit <u>V</u> iew F <u>a</u> vorites <u>T</u> ools             | <u>H</u> elp                            |                                                                                                    | -         |  |  |  |  |  |
| Back Forward Stop R                                                                   | 🔹 🚠 🧔<br>efresh Home Search             | n Favorites History Mail Print Related Real.com Trace                                                                                  |           |  |  |  |  |  |
| Address https://GIAC/access.html                                                      |                                         | 💌 🕫 Go                                                                                                    | Links »   |  |  |  |  |  |
| VPN 30<br>Concen                                                                      | VPN 3000<br>Concentrator Series Manager |                                                                                                    |           |  |  |  |  |  |
|                                                                                       |                                         | Configuration   Administration   M                                                                                                    | onitoring |  |  |  |  |  |
|                                                                                       | Primary DNS                             | Enter the IP address of the primary DNS server.                                                                                        |           |  |  |  |  |  |
| User Management<br>Base Group                                                         | Secondary DNS                           | S Enter the IP address of the seconda<br>DNS server.                                                                                   | ry        |  |  |  |  |  |
| Users<br><u>Users</u>                                                                 | Primary WINS                            | S Enter the IP address of the primary<br>WINS server.                                                                                  |           |  |  |  |  |  |
| -13-Administration<br>-13-Monitoring                                                  | Secondary WINS                          | S Enter the IP address of the seconda WINS server.                                                                                     | ry        |  |  |  |  |  |
|                                                                                       | SEP Card<br>Assignment                  | al ♥ SEP 1 ♥ SEP 2<br>t ♥ SEP 3 ♥ SEP 4 ♥ Select the SEP cards this group can<br>be assigned to.                                       |           |  |  |  |  |  |
|                                                                                       | Tunneling Protocols                     | □ PPTP     □ L2TP     Image: Select the tunneling protocols this group can connect with.       □ L2TP over IPSec     □ L2TP over IPSec |           |  |  |  |  |  |
| CISCO SYSTEMS                                                                         | Strip Realm                             | a 🗆 🔽 Check to remove the realm qualifier the user name during authentication.                                                         | of        |  |  |  |  |  |
| thu                                                                                   | Add Cance                               |                                                                                                    | -         |  |  |  |  |  |
| Group Parameters                                                                      |                                         | 🔒 📃 Local intrane                                                                                                    | /_        |  |  |  |  |  |

Figure 28 - Group General Tab (cont)

- IPSec Tab
  - IPSec SA specifies the SA to use for the group. Set to the GIAC SA created earlier.
  - IKE Peer Identity Validation checks the identity of the connecting system to the like value specified in the certificate for that system. Since we are not using certificates we will disable this by setting to "Do not check".
  - IKE Keepalives sends keepalives to the remote client to make sure the client is still there, prevents hung connections
  - Tunnel Type sets the tunnel type for the group, this is either LAN-to-LAN or Remote Access
  - Group Lock if checked forces the client to authenticate through this group only
  - Authentication specifies the type of authentication to use for users in this group. This can be None, RADIUS, RADIUS with expiry, NT Domain, SDI, and Internal
  - IPComp specifies the method of IP Compression for this group. Can be either none or LZS.

- Reauthentication on Rekey if checked requires users to reauthenticate when a rekey occurs
- Mode Configuration if checked enables Mode Configuration with IPSec clients

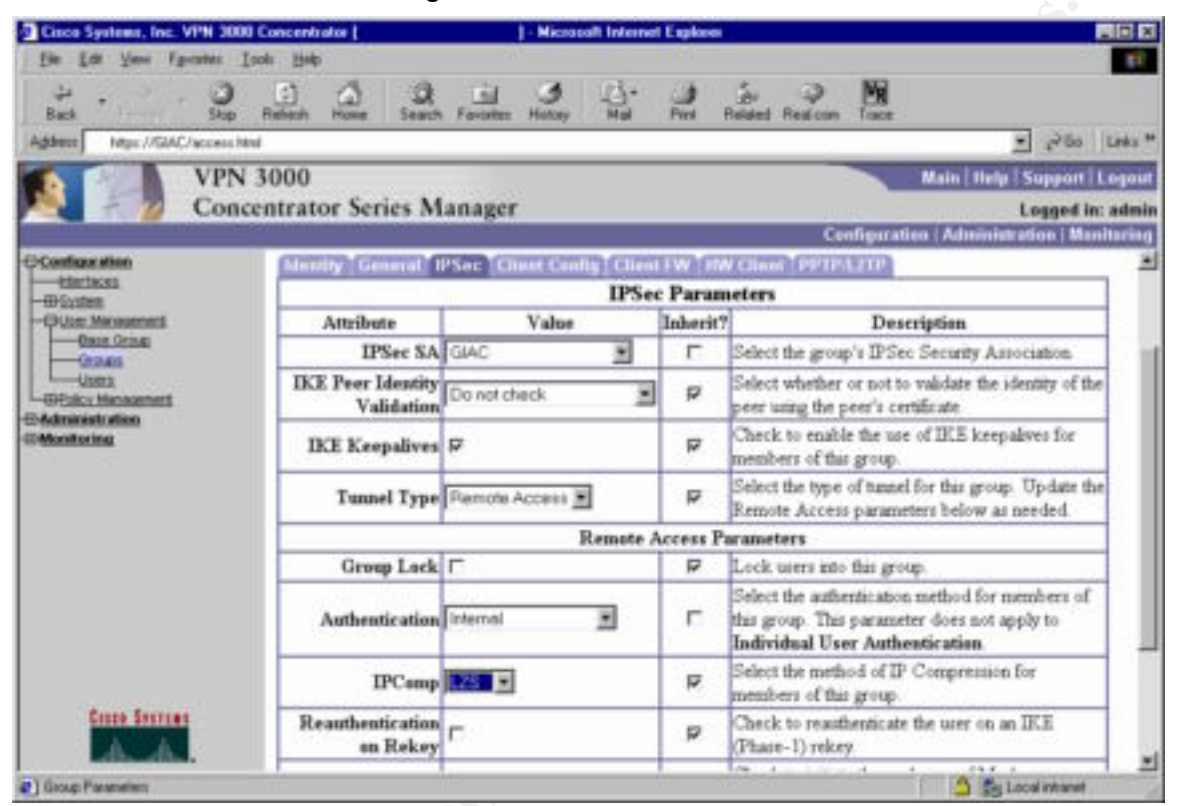

Figure 29 - Group IPSec Tab

| Cisco Systems, Inc. VPN 2000 Concentrator     Microsoft Inte                                                                                                    | ternet Explores                                                                                                    |
|----------------------------------------------------------------------------------------------------|----------------------------------------------------------------------------------------------------|
| Eine Edit Verw Farantes Isols Help                                                                                                    | - 11 M                                                                                                    |
| Back Stop Referin Hone Search Forume Honey Ne                                                                                                    | A First Resident Resident Taxe                                                                                                    |
| Address Mage//GAC/access.html                                                                                                    | • 260 Leax                                                                                                    |
| VPN 3000                                                                                                    | Main Help Support Logou                                                                                                    |
| Concentrator Series Manager                                                                                                    | Logged in: admi                                                                                                    |
| and the second second | Configuration   Administration   Munituring                                                                                                    |
| Configuration                                                                                                    | Check to initiate the enchange of Mode<br>Configuration parameters with the client. This must<br>be checked if version 2.5 (or earlier) of the<br>Altiga/Cisco client is being used by members of<br>this group. |
| Ads Corcel                                                                                                    |                                                                                                    |
| Cicup Parameters                                                                                                    | Local intranel                                                                                                    |

Figure 30 - Group IPSec Tab (cont)

- Client Config Tab
  - Banner sets the banner displayed to users of this group upon login

- Allow Password Storage on Client if checked allows the client to save their password in the client software. This is better left unchecked since if a client saves his/her password on the local client and their machine gets stolen the thief would have access to our network.
- IPSec over UDP allows a client to operate through a NAT device. This is necessary because our remote users should be behind Linksys routers.
- IPSec over UDP Port specifies the UDP port to use for IPSec over UDP connections
- IPSec Backup Servers we will ignore this option as it only pertains to the 3002 hardware client
- Intercept DHCP Configure Message allows the concentrator to intercept DHCP packets and rewrite some of the information specified in the packets
- Subnet Mask specifies subnet mask given to clients requesting Microsoft DHCP options
- Split Tunneling Policy specifies whether to allow split tunneling and to which addresses. We want to tunnel everything because split tunneling could provide an attacker with a back door into our network. If an attacker has compromised a machine that has connected to our network via VPN, that attacker could then possibly launch attacks against our internal network from that machine.
- Default Domain Name specifies the default domain name that the concentrator passes to the IPSec client
- Split DNS Names used with split tunneling to allow tunneled traffic to be resolved through the internal DNS and non-tunneled traffic to be resolved through some other DNS such as the user's ISP.

| Cinco Systems, Inc. VPN 300                                                                                                    | 0 Concentrator [                          | ] - Microsoft Internet Explore |               |                                                                                                    |            |
|----------------------------------------------------------------------------------------------------|-------------------------------------------|--------------------------------|---------------|----------------------------------------------------------------------------------------------------|------------|
| Ele Edi Yew Pavates                                                                                                    | Toos Help                                 |                                |               |                                                                                                    | <b>1</b> 1 |
| 부 · · · · · · · · · · · · · · · · · · ·                                                                                                    | Defect. Hone                              | Seath Factor Hater Hat Pat     | di<br>Related | Peelcon Trace                                                                                                    |            |
| Addens https://G/AC/access/                                                                                                    | where the second second                   |                                |               | → <sup>2</sup> Ge L                                                                                                    | 262.00     |
| VPN                                                                                                    | 3000                                      |                                |               | Main   Help   Support   Lu                                                                                              | pout       |
| Con                                                                                                    | centrator Seri                            | ies Manager                    |               | Logged in: a                                                                                                    | idmin      |
| Constant Street Designation of the                                                                                                    | and for the second second                 | and a second distance          |               | Configuration   Administration   Monite                                                                                 | pring      |
| -Configuration                                                                                                    |                                           | Cisco Client H                 | arameter      | n                                                                                                    | -          |
| -0/Sectors                                                                                                    | Attribute                                 | Value                          | Inherit?      | Description                                                                                                    |            |
| -Outer Menanters<br>Dens Series<br>-Oceans<br>-Orders<br>-Orders<br>-Orders<br>-Orders<br>-Orders<br>-Orders<br>-Orders<br>-Orders<br>-Order<br>-Order | Banner                                    | All unauthorized access is     | ų             | Enter the banner for this group. Only<br>roftware clients see the banner.                                               |            |
| C Medana                                                                                                    | Allow<br>Password<br>Storage on<br>Cliest | r                              | p             | Check to allow the IPSec client to store the<br>password locally.                                                       |            |
|                                                                                                    | IPSec over<br>UDP                         | p.                             | P             | Check to allow a client to operate through a<br>NAT device using UDP encapsulation of<br>ESP.                           |            |
| Cases Status                                                                                                    | IPSec over<br>UDP Pert                    | 10000                          | P             | Enter the UDP port to be used for IPSec<br>through NAT (4001 - 49151, except port<br>4500, which is reserved for NAT-T) |            |
| C Group Parameters                                                                                                    | 1.                                        | 8                              |               | A En Local Internet                                                                                                    | -          |

Figure 31 - Group Client Config Tab

| Cinco Systems, Inc. VPN 3000                                                                                                    | Concentrator [                            | J - Microsoft Internet Explorer                                                                                                    |                |                                                                                                    |                    |  |
|----------------------------------------------------------------------------------------------------|-------------------------------------------|----------------------------------------------------------------------------------------------------|----------------|----------------------------------------------------------------------------------------------------|--------------------|--|
| Ele Edi Yew Favories Ic                                                                                                    | xon Fields                                |                                                                                                    |                |                                                                                                    | 10                 |  |
| 2 · · · · · · · · · · · · · · · · · · ·                                                                                                    | Refail: Hote                              | Seath Favores Hater Hat                                                                                                    | di-<br>Related | Pedcon Tace                                                                                                    |                    |  |
| Addess Neps://GIAC/access.Mm                                                                                                    | 4                                         |                                                                                                    |                | - 12 Ge                                                                                                    | Links **           |  |
| VPN<br>Conce                                                                                                    | 3000<br>entrator Seri                     | ies Manager                                                                                                    |                | Main   Help   Support  <br>Logged in                                                                                                    | Logout<br>i: admin |  |
|                                                                                                    |                                           |                                                                                                    |                | Configuration   Administration   Mo                                                                                                    | nitoring           |  |
| O'Continue ation     O'Continue ation     O'Continue     O'Continue     O'Co | IPSec<br>Backup<br>Servers                | Use Client Configured List                                                                                                    | ų              | <ul> <li>Select a method to use or disable<br/>backup servers.</li> <li>Enter up to 10 IPSec backup server<br/>addressen/names starting from high<br/>priority to low.</li> <li>Enter each IPSec backup server<br/>address/name on a single line.</li> </ul>               | -                  |  |
| THE POST DESIGNATION                                                                                                    |                                           | Microsoft Client                                                                                                    | Param          | eters                                                                                                    |                    |  |
|                                                                                                    | Intercept<br>DHCP<br>Configure<br>Message | r.                                                                                                    | p              | Check to use group policy for clients<br>requesting Microsoft DHCP options.                                                                                                    |                    |  |
|                                                                                                    | Subnet<br>Mask                            | 255 255 255 255                                                                                                    | P              | Enter the subset mark for clients requesting<br>Microsoft DHCP options.                                                                                                    |                    |  |
|                                                                                                    |                                           | Common Client Parameters                                                                                                    |                |                                                                                                    |                    |  |
| Cauce Services                                                                                                    | Spär<br>Tunneling<br>Policy               | <ul> <li>Funnel everything</li> <li>Allow the networks in hit to bypass<br/>the tunnel</li> <li>Only tunnel networks in the list</li> </ul> | ų              | Select the method and network list to be<br>used for Split Transling.<br>Tunnel Everything: Send all traffic<br>through the tunnel.<br>Allow the networks in the list to bypass<br>the tunnel: The VPN Chent may choose t<br>rend traffic to addresses in this list to the |                    |  |
| Citoup Parameters                                                                                                    | 16                                        |                                                                                                    |                | S Local Ithanat                                                                                                    | -                  |  |

Figure 32 - Group Client Config Tab (cont)

| Cisco Systems, Inc. VPN 3000                                                    | Concentrator (                        | J - N           | licessoft Interne | et Explorer |     |                                                                        |                                                                                 |                                                                                                    | ic s           |
|---------------------------------------------------------------------------------|---------------------------------------|-----------------|-------------------|-------------|-----|------------------------------------------------------------------------|---------------------------------------------------------------------------------|----------------------------------------------------------------------------------------------------|----------------|
| Ele Edi Yew Pavales In                                                          | oon Help                              | ·~~             |                   | 22          |     |                                                                        |                                                                                 |                                                                                                    | 11             |
| 4                                                                               | Refeat. Hone Sea                      | th Favorites Ha | Any Hal           | de l        | di- | Q<br>Restcon                                                           | Ma<br>Tuos                                                                      |                                                                                                    |                |
| Addens Mpp://GIAC/access.htm                                                    | al internet                           |                 |                   |             |     |                                                                        | _                                                                               | • 2Go                                                                                                    | Links **       |
| VPN<br>Conc                                                                     | 3000<br>entrator Series               | Manager         |                   |             |     |                                                                        | antiguratio                                                                     | Main   Help   Support   L<br>Logged in:<br>#   Administration   Mon                                                                              | agout<br>admin |
| Configuration<br>Teleficits<br>Officer Menoment<br>Dec Stone<br>Occurs<br>Users | Split<br>Tunneling<br>Network<br>List | 01              | Э                 |             | R   | client's<br>the turn<br>to the C<br><b>Tunnel</b><br>to addr<br>Send a | LAN Send<br>el NOTE<br>lisco VPN<br>networks<br>esses in this<br>I other traffi | all other traffic through<br>This setting only applies<br>Client<br>the in list: Send traffic<br>list through the tunnel<br>is the client's LAN. | 1              |
| - Concept Management<br>- Administration<br>- Monitoring                        | Default<br>Domain<br>Name             | _               |                   |             | P   | Enter ti<br>upers of                                                   | er definit de<br>Cthis group                                                    | enain name given to                                                                                                    |                |
|                                                                                 | Split DNS<br>Names                    | 3               |                   |             | P   | Enter th<br>comma<br>through                                           | e set of dos<br>s without sp<br>the Split To                                    | nains, separated by<br>aces, to be resolved<br>annel.                                                                                            |                |
| Class Status                                                                    | Add Ca                                | rcel            |                   |             |     |                                                                        |                                                                                 | S Local mared                                                                                                    |                |

Figure 33 - Group Client Config Tab (cont 1)

3) Repeat these steps for the roadwarriors group. Upon completion we should see all groups we have configured in the main Groups screen.

| Circo Systems, Inc. VPH 3000            | Concentrator [              | 1 - Microsoft Internet Explorer                                                                                                    |                               | 2 A 2                            |
|-----------------------------------------|-----------------------------|----------------------------------------------------------------------------------------------------|-------------------------------|----------------------------------|
| Eine Edit Vann fignandes I              | (ooli Help                  |                                                                                                    |                               |                                  |
| + · · · · · · · · · · · · · · · · · · · | Tatan Anna Land In          | al J . J . J                                                                                                    | A Ma                          |                                  |
| Agabean Helper//GAAC/accent.M           | wi .                        |                                                                                                    |                               | · 200 1000*                      |
| VPN                                     | 3000                        | and the second second se |                               | Main   Help   Support   Logout   |
| Conc                                    | entrator Series Man         | ager                                                                                                    |                               | Lugged in: admin                 |
|                                         |                             |                                                                                                    | Configuration                 | en   Administration   Monitoring |
|                                         | Configuration   User Many   | gament   Graups                                                                                                    |                               | 2015/00/201                      |
| -Origination<br>-Oxiger Management      |                             |                                                                                                    |                               | Save Nonded                      |
| Gere Groue                              | This section lets you could | are groups. A group is a collection of users                                                                                                    | r treated as a single entity. |                                  |
| L                                       | Chick in Add Commission     | to be add a mean or relate a mean a black or                                                                                                    | -): Dalata Grann or Madile G  | man To mo life after             |
| -CONSIGNATION -CONSIGNATION             | group parameters, select a  | group and rack the appropriate button.                                                                                                    | or passe crash is young o     | and to month one.                |
| -@Monitoring                            |                             |                                                                                                    | 6.6353                        |                                  |
|                                         |                             | Current Groups                                                                                                    | Actions                       |                                  |
|                                         |                             |                                                                                                    | Add Group                     |                                  |
|                                         |                             |                                                                                                    | Modify Group                  |                                  |
|                                         |                             | · · · · · · · · · · · · · · · · · · ·                                                                                                    | Modily Auth Servers           |                                  |
|                                         |                             | madeanion (Memoly Contrained)                                                                                                    | Modily Acct. Services         |                                  |
|                                         |                             | wallern (internally Configured)                                                                                                    | - Modily Address Pools        |                                  |
|                                         |                             |                                                                                                    | Modily Client Update          |                                  |
|                                         |                             |                                                                                                    | Assign Bandwidth Policies     |                                  |
|                                         |                             | 1/                                                                                                    | Delete Group                  |                                  |
|                                         |                             |                                                                                                    |                               |                                  |
| Course Sections                         |                             |                                                                                                    |                               |                                  |
| A A.                                    |                             |                                                                                                    |                               |                                  |
| Citing Parameters                       |                             |                                                                                                    |                               | S Stoce where                    |

#### **Order of Rules**

When rules are added to a filter they are processed sequentially. Inbound Chesting and a serie of the series of the series of the se rules are processed first and then outbound rules.

## Assignment #3 – Verify the Firewall Policy

## Planning

The purpose of this audit is to verify the firewall policy. In performing the audit we need to verify two things: 1) the firewall is indeed blocking traffic we intend for it to, and 2) the firewall is allowing legitimate traffic. We will verify the policy using the following guidelines:

- verify connections are being dropped to the firewall from each network except the 192.168.3.0 network (for practicality we will consider connections from our public network to be the same as Internet addresses)
- 2) verify that appropriate connections are being allowed from the 192.168.3.0 network to the firewall
- verify that appropriate connections are being allowed from the 192.168.3.0 network to other networks (172.16.0.0/24, 192.168.4.0/24, 192.168.0.0/24)
- 4) verify connections from outside to the service network
- 5) verify connections from inside
- 6) verify connections from VPN private network (192.168.4.0/24)
- 7) verify connections from server to server

In performing the tasks mentioned above we would use nmap running on a laptop. I believe nmap will be all we need to use because we are not required to perform a vulnerability analysis rather we are just concerned that the firewall is performing as expected. With this in mind, we need only be concerned about verifying access up to layer 4 (of the OSI model) since we are not using any proxies on the primary firewall. The firewall could be audited at any time, however it is preferred to perform the audit at a time when we are able to disconnect the internal network and the Internet connection so it is easier to verify that only the traffic from the audit is being seen on the network. The audit is expected to take roughly 6 hours using 2 people. Since there is no cost for software or hardware the costs for the audit come down to 12 man-hours. The firewall is located in the GIAC Enterprises Data Center which has restricted access and is staffed 24x7, therefore physical security is assumed.

Before we perform our audit we must obtain written permission from the CIO or another appropriate Executive for GIAC Enterprises.

## Execution

#### **Connections to the firewall**

The first step in our audit is to verify connections to the firewall from the management network 192.168.3.0/24 and another network namely the 172.16.0.0/24 network. From each network we will perform a UDP scan (-sU), a TCP half-open SYN scan (-sS), OS detection, and a ping to check for ICMP.

• 172.16.0.0/24 Network

nmap -sU -p 1-65535 172.16.0.2

This scan checks for listening UDP ports in the range of 1 - 65535 (all possible ports). This scan can take a long amount of time to complete. Because we are dropping all traffic directed at the firewall except from the 192.16.3.0 network, all ports were in state filtered.

nmap -sS -p 1-65535 172.16.0.2

This scan checks for listening TCP ports in the range of 1 – 65535 (all possible). Again all ports were in state filtered because we are dropping all traffic directed at the firewall except from the 192.16.3.0 network.

nmap -O 172.16.0.2

This scan attempts to remotely identify the operating system of the target host. Because it could not find at least one open and one closed port the scan failed.

ping 172.16.0.2

This scan attempts to send an ICMP echo request to the target and looks for an ICMP echo reply packet to be returned. This scan failed because all traffic to the firewall is being dropped.

192.168.3.0/24 Network

#### nmap -sU -p 1-65535 192.168.1.1

Starting nmap V. 2.54BETA30 (www.insecure.org/nmap/) Interesting ports on 192.168.1.1 (192.168.1.1): (The 65533 ports scanned but not shown below are in state: filtered) Port State Service 259/udp open firewall1-rdp 500/udp open isakmp

#### nmap –sS –p 1-65535 192.168.1.1

Starting nmap V. 2.54BETA30 ( www.insecure.org/nmap/ ) Interesting ports on 192.168.1.1 (192.168.1.1): (The 65529 ports scanned but not shown below are in state: filtered)

| Port         | State  | Service  |
|--------------|--------|----------|
| 22/tcp       | open   | ssh      |
| 256/tcp      | open   | rap      |
| 257/tcp      | open   | set      |
| 258/tcp      | open   | yak-chat |
| 259/tcp      | open   | esro-gen |
| 900/tcp      | open   | unknown  |
| <br><b>^</b> | 400 40 |          |

nmap –O 192.168.1.1

Starting nmap V. 2.54BETA30 ( www.insecure.org/nmap/ ) Interesting ports on 192.168.1.1 (192.168.1.1): (The 1543 ports scanned but not shown below are in state: filtered) Port State Service 22/tcp open ssh 256/tcp open rap 257/tcp open set 258/tcp open yak-chat 259/tcp open esro-gen

Remote operating system guess: Sun Solaris 8 early acces beta through actual release

ping 192.168.1.1

900/tcp open

The ping test failed.

#### **Connections from the management network**

unknown

Next we configured a box on the 192.168.3.0/24 network and scanned the 192.168.4.0/24, 192.168.0.0/24, and the 172.16.0.0/24 network. The results of the scans are as follows:

| IP          | UDP Scan     | TCP Scan                   | Ping Scan   |
|-------------|--------------|----------------------------|-------------|
| 192.168.0.1 | 259,500      | 22,256,257,258,<br>259,900 | no response |
| 192.168.0.2 | All filtered | 22                         | no response |
| 192.168.0.3 | All filtered | 22                         | no response |
| 192.168.0.4 | All filtered | 22                         | no response |
| 192.168.0.5 | All filtered | 22                         | no response |
| 192.168.0.6 | All filtered | 22                         | no response |
| 192.168.4.1 | 259,500      | 22,256,257,258,<br>259,900 | no response |
| 192.168.4.2 | All filtered | 22                         | no response |
| 172.16.0.1  | 259,500      | 22,256,257,258,<br>259,900 | no response |
| 172.16.0.2  | All filtered | 23                         | no response |
| 172.16.0.3  | All filtered | 25                         | no response |

| 172.16.0.4 | All filtered | 80,443       | no response |
|------------|--------------|--------------|-------------|
| 172.16.0.5 | All filtered | All filtered | no response |
| 172.16.0.6 | 53           | 53           | no response |

#### **Connections to the Service Network**

From the 172.16.0.0/24 network we ran the following commands to test connectivity to the service network(s). First we ran the following commands against the 172.16.0.0 network these are the public addresses for the 192.168.0.0/24 network.

nmap -sU -p 1-65535 172.16.0.0/24

nmap -sS -p 1-65535 172.16.0.0/24

nmap -O 172.16.0.0/24

nmap -sP 172.16.0.0/24

The results of the scan were as follows:

| IP         | UDP Scan     | TCP Scan     | OS Scan                             | Ping Scan      |
|------------|--------------|--------------|-------------------------------------|----------------|
| 172.16.0.3 | All filtered | 25           | no closed ports found               | No<br>response |
| 172.16.0.4 | All filtered | 80, 443      | no closed ports found               | No<br>response |
| 172.16.0.5 | All filtered | All filtered | no open or<br>closed ports<br>found | No<br>response |
| 172.16.0.6 | 53           | 53           | no closed<br>ports found            | No<br>response |

Next we performed a scan against the 172.16.1.0/30 network:

nmap –sU –p 1-65535 172.16.1.0/30

nmap -sS -p 1-65535 172.16.1.0/30

nmap -O 172.16.1.0/30

nmap -sP 172.16.1.0/30

The results of the scan were as follows:

| IP         | UDP Scan     | TCP Scan     | OS Scan                             | Ping Scan      |
|------------|--------------|--------------|-------------------------------------|----------------|
| 172.16.1.1 | All filtered | All filtered | no open or<br>closed<br>ports found | No<br>response |
| 172.16.1.2 | 500          | All filtered | no closed ports found               | No<br>response |

#### **Connections from inside network**

Next we performed nmap scans from the 10.x.x.x network to the 192.168.0.0/24, and the 192.168.4.0/24. To perform testing of outbound http, https, DNS, and ftp we simply started a web browser configured to use the outbound http proxy and attempted to connect to an http site, an https site, and download a file from an ftp site. Since all sites had URLs that were required to be resolved this verified that the internal DNS server is able to resolve external names. Since we were able to get to a few of each type of site, this verified that outbound http, https, and ftp are working through the firewall.

The results of the scans are as follows:

| IP             | UDP Scan     | TCP Scan     | Ping Scan   |
|----------------|--------------|--------------|-------------|
| 192.168.0.6    | All filtered | 22           | No response |
| 192.168.4.0/24 | All filtered | All filtered | No response |

#### **Connections from VPN**

Next we connected our laptop to the VPN private subnet and assigned it an address on the 192.168.4.0/24 network. We ran scans against the 192.168.1.0/24 and the 192.168.2.0/24 network. The results of the scans are as follows:

| IP          | UDP Scan     | TCP Scan | Ping Scan   |
|-------------|--------------|----------|-------------|
| 192.168.1.2 | All filtered | 25,110   | No response |
| 192.168.2.2 | All filtered | 1433     | No response |

#### **Connections from Server to Server**

Next we verified connections from server to server to make sure that the proper connections are set up between devices.

The results of our findings are as follows:

| Source | Destination | UDP Ports | TCP Ports |
|--------|-------------|-----------|-----------|
|--------|-------------|-----------|-----------|

| Router e0/0          | Syslog 0        | 514  | None |
|----------------------|-----------------|------|------|
| SMTP<br>Gateway      | Syslog 1        | 514  | None |
| WWW<br>Reverse Proxy |                 |      | 52   |
| External DNS         |                 |      | .00  |
| WWW Server           |                 | 4    |      |
| Syslog 0             |                 | J.   | 7    |
| VPN Private          |                 |      |      |
| SMTP<br>Gateway      | Mail Server     | None | 25   |
| Mail Server          | SMTP<br>Gateway | None | 25   |
| SMTP<br>Gateway      | NTP Server      | 123  | None |
| WWW<br>Reverse Proxy | Svi             |      |      |
| External DNS         |                 |      |      |
| WWW Server           |                 |      |      |
| Syslog 0             |                 |      |      |
| Syslog 1             |                 |      |      |
| VPN Private          |                 |      |      |
| WWW Server           | Database        | None | 1433 |

### Evaluation

For the most part the firewall is configured correctly, however some interesting results came out of the firewall audit that cause some concern.

### **Connections to the Firewall**

The requirement for management connections from the management network is for SSH (tcp/22) and FW1\_mgmt (tcp/258). The audit revealed that in addition to these ports the following ports were open as well:

tcp/256,257,259,900

udp/259,500

We should remove the Firewall1 group from the services column in rule #1 on the firewall and replace it with the FW1\_mgmt. This will

get rid of these unwanted ports that are currently accessible from the management network.

#### **Connections to VPN public**

As part of the scan of the service networks we scanned the VPN devices public interface. The result of this scan revealed that port udp/500 (IKE) is open. The only problem is that we require our roadwarriors to use a Linksys router when connecting their company laptop to the Internet outside of work. Since a Linksys router performs NAT we must support NAT'd IPSec connections. In order to accommodate this requirement we specified that we were going to use udp/10000 in the VPN policy. The problem is that apparently connections to port udp/10000 are being blocked by the firewall which leads one to conclude the following: 1) no roadwarriors are connecting through VPN, or 2) our roadwarriors are not using their Linksys routers. In either case we need to resolve this issue by adding a rule to allow connections from the Internet to the VPN public interface for udp/10000.

## <u> Assignment #4 – Design Under Fire</u>

The architecture I have chosen for this portion of the assignment is from the practical submitted by Stephen Monahan for his GCFW Certification. This practical may be found at

http://www.giac.org/practical/Stephen\_Monahan\_GCFW.doc.

## Internal Machine Compromise

First we will attempt to compromise an internal system in the hopes that we may use this system in an attack against the firewall itself. A lot of people do not consider VPN users to be internal, but once a VPN tunnel is established the network perimeter has been extended and that user very much becomes a part of the internal network. All the more reason to closely scrutinize VPN connection requirements for security. Since a Secure Pix firewall is being used as the primary firewall and for a VPN server as well, I think it is safe to assume that clients will be using some form of the Cisco VPN client software.

Time for some social engineering. Let's go in to drop off a bogus resume for a job. While we are there let's try to pick up on as much information about the company as possible. You would be surprised as to how much information people will disclose if you are inquiring about a position at the company. Also, have you ever noticed that a lot of companies require employees to wear ID badges? For instance my company requires me to wear an ID badge and on that badge is my name and employee ID. It is usually a good bet that companies use employee ids as userids for logging on to systems. This way people don't have to remember a bunch of different ID's and numbers. A quick glimpse around and we have a pretty good idea of what operating systems are being used on company laptops. So just from a quick visit to the company for a bogus job application we were able to find the following information:

- Bob Man is the HR hiring person
- His employee id is t123456
- His work number is 123-1111
- Bob runs Windows95 on his company laptop
- Bob just got cable modem access through ABC Communications and it is the best thing since sliced bread, I can email questions to him at bman@abccom.com

After speaking to bob, I go out to the parking lot and wait for him to leave for the day so we can follow him home to find out his address (123 Man St). To make the process of finding Bob out of all the other cable modem users easier we give ABC Communications a call:

**Ted:** Hello, this is Bob Man. My machine blew up and I had to rebuild it but lost the piece of paper that had my IP address listed on it. Can you give me that information so I can get back up and running?

**Op:** What was the name on the account sir?

Ted: It is Bob Man, 123 Man St.

**Op:** That number is 1.2.3.4. Is there anything else I can help you with today sir?

Ted: No thanks, that will be all, thank you.

NOTE: An alternative method of finding Bob's IP would be to write a perl script to scan the netblock for ABC's broadband users using nbtstat, checking for Bob's employee ID. Something similar to the following would work:

```
#perl-w
use NetAddr::IP;
print "Enter search string: ";
chomp($search=<STDIN>);
print "Enter Network Addres: ";
chomp($netaddr=<STDIN>);
print "Enter Subnet Mask: ";
chomp($netmask=<STDIN>);
$ip = new NetAdd::IP($netaddr,$netmask);
(a) iplist = p->hostenum();
foreach $ipaddr (@iplist) {
        open(NBTSTAT,"nbtstat -A $ipaddr|") or warn;
        while($line=<NBTSTAT>) {
                if(\$ = \sqrt{\$ earch/i} {
                         print "Found at $ipaddr\n";
                         exit 0:
        close(NBTSTAT);
}
```

Anyone who has ever dealt with the phone operators at the local cable company knows that it is that easy to get information.

So now what? Since social engineering has gotten us this far lets see if it continues. Lets send an email to Bob:

To: Bob Man

From: Ted

Attachments: runme.bat game.exe patch.exe

Check this out Bob. Just detach all to a folder and run runme.bat.

Now if Bob runs the program we have just nailed him with netbus (patch.exe). With netbus installed we can download files particularly the connection profile used to store VPN information. For a Cisco VPN Client this information is typically stored in C:\\Program Files\Cisco Systems\VPN Client\profiles\ directory. The profiles are stored in the format <connection name>.pcf. By grabbing the connection profiles we have all of the connection and group information needed to connect to the system. All we need to get now is Bob's password. Bob uses the same userid and password to logon everywhere so using netbus we grab the PWL files (cached passwords) stored on Bob's machine in the Windows directory and use PWLTools to crack his password.

| PWL&Tools v.6.     | 65 - REGISTERED TO     | : Vitas |            |                   |    |
|--------------------|------------------------|---------|------------|-------------------|----|
| fie Lak date       |                        |         |            |                   |    |
| E-M. File          |                        |         | 6104458    | Coordel peansards |    |
| Uvar nama          |                        |         | t:ld+      |                   | *  |
| Passanot           |                        | 7       | DhortkFore |                   |    |
| Enucières Cinettio | ea Distance            |         |            | -                 |    |
| Charges string F   | Pesseward lenging From | ÷ 1e    | 4 🔄        |                   |    |
| 0123430746         |                        |         |            |                   |    |
|                    | Sizarah/hasa-void-fast | 5523    | hPaseword  |                   |    |
|                    | Chevid Persties:       | Cla     | A-GELYAC   |                   |    |
|                    | 🗖 Zondia maria         |         |            |                   | 10 |

Figure 34 – PWLTools

Now all we have to do is grab a copy of the Cisco VPN Client software, available on Cisco's website and voila, we are able to VPN into the network.

## Firewall Attack and DOS Attack

The version of firewall being used is Cisco Pix running software version 5.2. After searching Cisco's website we came across the following vulnerability:

http://www.cisco.com/warp/public/707/SSH-scanning.shtml

Summary

While fixing vulnerabilities mentioned in the Cisco Security Advisory: Multiple SSH Vulnerabilities (http://www.cisco.com/warp/public/707/SSH-multiple-pub.html) we inadvertently introduced an instability in some products. When an attacker tries to exploit the vulnerability VU#945216 (described in the CERT/CC Vulnerability Note at

http://www.kb.cert.org/vuls/id/945216) the SSH module will consume too much of the processor's time, effectively causing a DoS. In some cases the device will reboot. In order to be exposed SSH must be enabled on the device.

So it turns out that we can cause a denial of service against the firewall simply by sending a large packet to the SSH service running on the PIX firewall. Code for exploiting the CRC32 vulnerability may be found at:

http://downloads.securityfocus.com/vulnerabilities/exploits/ssh-exploit-diffs.txt

This code works by applying the changes included in the diff to the ssh client and recompiling. Then reconfigure the second program included with the path to the modified ssh program and compile. No one is able to run the exploit against the firewall.

Since the DOS attack was against the firewall itself I am going to include a third attack that is indirectly an attack of the firewall. This attack is against the Mailguard feature on the PIX firewall. Mailguard is enabled by entering the command:

fixup protocol smtp

Mailguard is used to protect against unsecure mail servers by not allowing certain commands to be issued that are considered a security risk such as HELP, EXPN, etc. The advisory for the vulnerability may be found at:

http://www.cisco.com/warp/public/707/PIXfirewallSMTPfilter-pub.shtml

The issue is due to the pix not requiring the appropriate MAIL FROM and RCPT TO commands required before issuing the DATA command. If one issues the DATA command before entering either of the aforementioned commands the server will respond with error 503, however the firewall thinks everything is ok and will allow everything through until receiving

<CR><LF><CR><LF><CR><LF>. This allows an attacker to get around the security provided by the firewall for the SMTP server and possible issue an attack against the server itself. This is why one should always use defense in depth. One may be tempted to install a default server without hardening simply because the firewall takes care of securing SMTP. An example of the attack follows:

```
telnet <mail server> 25
220 <mail server> ESMTP Service ready
EHLO world
250-<mail server> Hello world([my ip]), pleased to meet you
Mail from: ted@hacker.org
250 ted@hacker.org... Sender OK
Data
503 Issue RCPT TO: command before DATA command
Now we are able to enter any command we want...
```

The are a few ways to help prevent these attacks.

- 1) educate users against social engineering techniques and about security in general
- 2) always keep software up-to-date
- 3) restrict connections to explicitly allowed hosts only
- Defense in depth always use as many layers of security as is practical

## **References**

- [1] Dana Graesser. "Cisco Router Hardening Step-by-Step". July 25, 2001. <u>http://rr.sans.org/firewall/router2.php</u>.
- [2] IANA. "INTERNET PROTOCOL V4 ADDRESS SPACE". 2002-08-06. http://www.iana.org/assignments/ipv4-address-space.
- [3] SANS Institute. "The Twenty Most Critical Internet Security Vulnerabilities". May 2, 2002. <u>http://www.sans.org/top20.htm.</u>
- [4] M. St. Johns. "Identification Protocol". February 1993. <u>http://www.rfc-editor.org/rfc/rfc1413.txt.</u>
- [5] Cisco Systems. "SC: Cisco IOS Security Configuration Guide, Release 12.2". May 6, 2002. <u>http://www.cisco.com/univercd/cc/td/doc/product/software/ios122/122cgcr/fsecur\_c/index.htm.</u>
- [6] Cisco Systems. "SR: Cisco IOS Security Command Reference, Release 12.2". May 6, 2002. <u>http://www.cisco.com/univercd/cc/td/doc/product/software/ios122/122cgcr/fsecur\_r/index.htm.</u>
- [7] Cisco Systems. "Cisco Security Advisory: Cisco Secure PIX Firewall Mailguard Vulnerability". 2000 October 5. <u>http://www.cisco.com/warp/public/707/PIXfirewallSMTPfilter-pub.shtml.</u>
- [8] Stephen Monahan. "GCFW Firewall Practical". October 26, 2001. http://www.giac.org/practicals/Stephen Monahan GCFW.doc.
- [9] Emily Gladstone. "GCFW Firewall Practical". April 30, 2002. http://www.giac.org/practical/Emily Gladstone GCFW.zip.
- [10] Cisco Systems. "Security Advisory: Scanning for SSH Can Cause a Crash". 2002 June 27. <u>http://www.cisco.com/warp/public/707/SSH-scanning.shtml</u>.
- [11] SecurityFocus Online. "Cisco PIX Firewall SMTP Content Filtering Evasion Vulnerability". Sep 19, 2000. <u>http://online.securityfocus.com/bid/1698/.</u>
- [12] SecurityFocus Online. "SSH CRC-32 Compensation Attack Detector Vulnerability". Feb 08, 2001. <u>http://online.securityfocus.com/bid/2347/.</u>